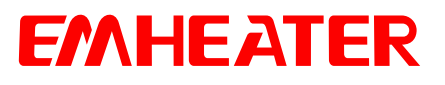

# **User Manual**

# EM16-Z Hydraulic Servo Drive

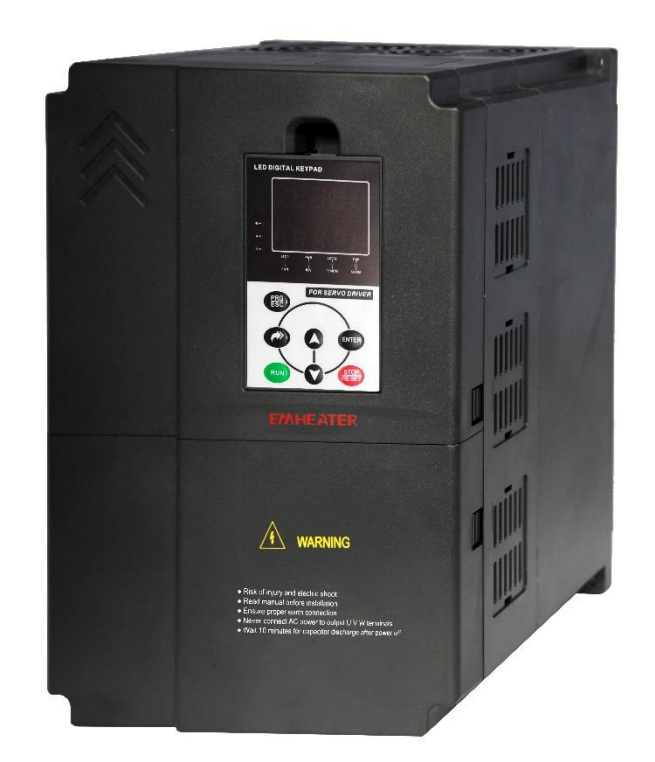

China EM Technology Limited

## Preface

Thank you for purchasing the EM16 series servo drive developed by China EM Technology Limited.

EM16 series servo drive is a servo drive specially developed by our electro-hydraulic servo drive for driving permanent magnet servo motor (PMSM), realising high performance vector control of permanent magnet synchronous motor, with the characteristics of energy saving, precision, high efficiency and durability. Mainly used in plastic forming, pipe extrusion, shoe making, rubber, metal die-casting and other industries

#### Before unpacking, please check carefully:

- Whether the nameplate model of servo drive are consistent with your order ratings. The box contains the servo drive, user manual.
- Whether the servo drive is damaged during transportation. If you find any omission or damage, please contact us or your local supplier immediately.

#### **First-time Use**

For the users who use this product for the first time, read the manual carefully. If in doubt concerning some functions or performances, contact the technical support personnel to ensure correct use.

Due to the continuous improvement of servo drive, this document will be updated without prior notice.

## **Table of Contents**

| 1. Safety Information and Precautions                                         | 1  |
|-------------------------------------------------------------------------------|----|
| 1.1 Safety Information                                                        | 1  |
| 1.2 General Precautions                                                       | 2  |
| 2. Product Information                                                        | 4  |
| 2.1 Products Label and Model Designation                                      | 4  |
| 2.2 Technical Specifications                                                  | 4  |
| 2.3 Model and Technical data                                                  | 5  |
| 2.4 Product appearance and installation dimension                             | 6  |
| 2.5 Daily maintenance of servo drives                                         | 7  |
| 2.5.1 Daily maintenance                                                       | 7  |
| 2.5.2 Regular inspection                                                      | 7  |
| 2.5.3 Replacement of wearing parts                                            | 7  |
| 2.5.4 Storage of the servo drive                                              |    |
| 2.6 Selection Guide of braking component                                      |    |
| 2.6.1 Selection of braking resistance value                                   |    |
| 2.6.2 Selection power of braking resistor                                     |    |
| 2.6.3 Braking resistor connection description                                 | 9  |
| 3. Installation of Servo Drive                                                |    |
| 3.1 Installation environment                                                  |    |
| 3.2 Installation direction and space                                          |    |
| 3.3 Peripheral Devices Connection Diagram                                     |    |
| 3.4 Model Selection of Main Circuit Peripheral Devices                        |    |
| 3.5 Sketch and Description of Main Circuit Terminals                          |    |
| 3.6 Control Circuit and Main Circuit Terminals Description                    |    |
| 3.6.1 Control Circuit and Main Circuit Wiring                                 |    |
| 3.6.2 Description of control circuit terminals                                |    |
| 3.6.3 Description of the function of the PG card terminals of the servo drive |    |
| 4. Operation and Display                                                      | 16 |
| 4.1 Instruction of operation and display                                      | 16 |
| 4.2 Viewing and Modifying Function Codes                                      |    |
| 4.3 Table of parameters                                                       |    |
| 4.4 Faults and Solutions                                                      |    |
| 4.5 Common Faults and Solutions                                               |    |
| Appendix I Multi-pump model for injection moulding machines                   |    |
| Appendix II Debugging instructions for single pumps                           |    |
|                                                                               |    |

## **1. Safety Information and Precautions**

In this manual, the notices are graded based on the degree of danger:

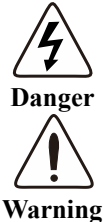

Indicates that failure to comply with the notice will result in severe personal injury or even death.

Indicates that failure to comply with the notice will result in personal injury or property damage.

## **1.1 Safety Information**

|              |       | • Do not use damaged or missing components servo drive. Failure to comply will result                                                                  |
|--------------|-------|----------------------------------------------------------------------------------------------------|
| Before       |       | in personal injury.                                                                                                    |
| installation |       | • Please use the electric motor with upper B insulation class. Failure to comply will result in personal injury.                                       |
|              | Å     | • Install the servo drive on incombustible objects such as metal, and keep it away from combustible materials. Failure to comply may result in a fire. |
| During       |       | • When two servo drives are laid in the same cabinet, arrange the installation positions                                                               |
| installation |       | properly to ensure the enough cooling effect.                                                                                                    |
|              |       | • Do not drop wire residue or screw into the servo drive. Failure to comply will result in                                                             |
|              |       | damage to the servo drive.                                                                                                    |
|              |       | • Wiring must be performed only by qualified personnel under instructions described in                                                                 |
|              |       | this manual. Failure to comply may result in unexpected accidents.                                                                                     |
|              |       | • A circuit breaker must be used to isolate the power supply and the servo drive. Failure                                                              |
|              | 4     | to comply may result in a fire.                                                                                                    |
|              | 4     | • Ensure that the power supply is cut off before wiring. Failure to comply may result in                                                               |
|              |       | electric shock.                                                                                                    |
| Wiring       |       | • Connect the servo drive to ground properly by standard. Failure to comply may result in electric shock.                                              |
|              |       | • Never connect the power supply cables to the output terminals (U, V, W) of the Servo                                                                 |
|              |       | drive. Failure to comply will result in damage to the servo drive.                                                                                     |
|              |       | • Make sure that all the connecting wires comply with the requirement of EMC and the                                                                   |
|              |       | safety standard in the region. Use wire sizes recommended in the manual. Failure to                                                                    |
|              |       | comply may result in accidents.                                                                                                    |
|              |       | • Never connect the braking resistor between the DC bus terminals (P+) and (P-). Failure to comply may result in a fire.                               |
|              |       | • Check that the following requirements comply with:                                                                                                   |
|              |       | The voltage class of the power supply is consistent with the rated voltage class of the                                                                |
|              |       | servo drive. The input terminals (R, S, T) and output terminals (U, V, W) are properly                                                                 |
|              | 7     | connected. No short-circuit exists in the peripheral circuit. The wiring is fastened.                                                                  |
| Before       |       | Failure to comply will result in damage to servo drive.                                                                                                |
| power-on     |       | • Cover the servo drive properly before power-on to prevent electric shock.                                                                            |
|              |       | • Do not perform the voltage resistance test on any part of the servo drive because such                                                               |
|              |       | test has been done in the factory. Failure to comply will result in accidents.                                                                         |
|              | / ! \ | • All peripheral devices must be connected properly under the instructions described in                                                                |
|              | ت     | this manual. Failure to comply will result in accidents.                                                                                               |

|             |              | • Do not open the servo drive's cover after power-on to prevent from electric shock.        |
|-------------|--------------|---------------------------------------------------------------------------------------------|
|             |              | • Do not touch the servo drive with wet hand and its peripheral circuit to prevent from     |
|             | ^            | electric shock.                                                                             |
|             | 4            | • Do not touch the terminals of the servo drive (including the control terminals). Failure  |
|             | $\checkmark$ | to comply may result in electric shock.                                                     |
| After       |              | • Do not touch the U, V, W terminal or motor connecting terminals when servo drive          |
| power-on    |              | automatically does safety testing for the external high-voltage electrical circuit. Failure |
|             |              | to comply may result in electric shock.                                                     |
|             | $\wedge$     | • Note the danger during the rotary running of motor when check the parameters. Failure     |
|             |              | to comply will result in accidents.                                                         |
|             |              | • Do not change the factory default settings of the servo drive. Failure to comply will     |
|             |              | result in damage to the servo drive.                                                        |
|             |              | • Do not go close to the equipment when selected the restart function. Failure to comply    |
|             | <b>4</b>     | may result in personal injury.                                                              |
|             |              | • Do not touch the fan or the discharging resistor to check the temperature. Failure to     |
| During      |              | comply will result in personal injury.                                                      |
| operation   |              | • Signal detection must be performed only by qualified personal during operation            |
| •           | •            | • Avoid objects falling into the servo drive when it is running. Failure to comply will     |
|             |              | result in damage to servo drive.                                                            |
|             |              | • Do not start/stop the servo drive by turning the contactor ON/OFF. Failure to comply      |
|             |              | will result in damage to the servo drive.                                                   |
|             |              | • Do not repair or maintain the servo drive at power-on. Failure to comply will result in   |
|             |              | electric shock.                                                                             |
|             | $\wedge$     | • Repair or maintain the servo drive only after the charge light on servo drive is powered  |
| Maintenance | /4           | off. This allows for the residual voltage in the capacitor to discharge to a safe value.    |
|             | لـــَــ      | Failure to comply will result in personal injury.                                           |
|             |              | • Repair or maintenance of the servo drive may be performed only by qualified               |
|             |              | personnel. Failure to comply will result in personal injury or damage to the servo drive.   |

## **1.2 General Precautions**

#### Motor insulation test

Perform the insulation test when the motor is used for the first time, or when it is reused after being stored for a long time, or in a regular check-up, in order to prevent the poor insulation of motor windings from damaging the servo drive. The motor must be disconnected from the servo drive during the insulation test. A 500-V mega-Ohm meter is recommended for the test. The insulation resistance must not be less than 5 M $\Omega$ .

#### Thermal protection of motor

If the rated capacity of the motor selected does not match that of the servo drive, especially when the servo drive's rated power is greater than the motor's, adjust the motor protection parameters on the operation panel of the servo drive or install a thermal relay in the motor circuit for protection.

#### Motor heat and noise

The output of the servo drive is pulse width modulation (PWM) wave with certain harmonic frequencies, and therefore, the motor temperature, noise, and vibration are slightly greater than those motor runs at grid power frequency (50 Hz).

#### Voltage-sensitive device or capacitor at output side of the servo drive

Do not install the capacitor for improving power factor or lightning protection voltage-sensitive resistor at the output side of the servo drive because the output of the servo drive is PWM wave. Otherwise, the servo drive may suffer transient over current and even to be damaged.

#### Contactor at the Input or Output side of the servo drive

When contactor is installed between the input side of the servo drive for the power supplying, the servo drive must not be started or stopped by the contactor switching on or off. If the servo drive has to be operated by the contactor, ensure that the time interval between switching is at least one hour. Since frequently charge and discharge will shorten the service life of the capacitor inside of the servo drive.

When a contactor is installed between the output side of the servo drive and the motor, do not turn off the contactor when the servo drive is running. Otherwise, IGBT modules inside of servo drive may be damaged.

#### When input voltage is over rated voltage range

Do not change the three-phase power input of the servo drive to two-phase input. Otherwise, servo drive will be damaged.

#### Prohibition of three-phase input changed into two-phase input

Do not change the three-phase power input of the servo drive to two-phase input. Otherwise, servo drive will be damaged. **Surge suppressor** 

The servo drive has a built-in voltage sensitive resistor for suppressing the surge voltage. Using frequently surge place, please add extra surge voltage protection device at input side of servo drive.

Note: Do not add the surge suppressor at the output side of the servo drive.

#### Some special application

If wiring that is not described in this manual such as shared DC bus is applied, please contact the agent or our company for technical supporting.

#### Scrap disposition

The electrolytic capacitors on the main circuit and PCB board may explode when they are burning. Poisonous gas is generated when the plastic parts are burning. Please treat them as industrial waste by special way.

#### **Matched Motor**

- The standard matched motor is suitable permanent magnet synchronous servo motor.
- The common standard parameters of the matched motor have been configured inside the servo drive. It is still necessary to perform motor auto-tuning or modify the default values based on actual application. Otherwise, the running result and protection performance will be weaken.
- The servo drive may alarm and even be damaged when short-circuit exists on cables or inside the motor. Therefore, perform insulation test when the motor and cables are newly installed or during routine maintenance. During the test, make sure the servo drive is disconnected from the tested parts

## **2. Product Information**

### 2.1 Products Label and Model Designation

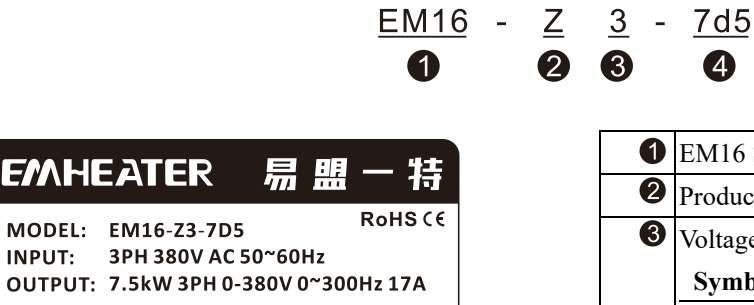

070601

MADE IN CHINA

| 1 | EM16 Series Servo drive                |                     |                     |  |  |  |
|---|----------------------------------------|---------------------|---------------------|--|--|--|
| 2 | Products T                             | ype: Z: Electro-hyd | lraulic servo drive |  |  |  |
| 3 | Voltage range:                         |                     |                     |  |  |  |
|   | Symbol Input Output                    |                     |                     |  |  |  |
|   | 2 3 phase 220V 3 phase 220V            |                     |                     |  |  |  |
|   | 3 3 phase 380V 3 phase 380V            |                     |                     |  |  |  |
| 4 | Adaptable motor: 7d5: 7.5KW ;011: 11KW |                     |                     |  |  |  |

Diagram 2-1 Products Label and Designation rules

#### **Product appearance**

INPUT:

<u>S/N: Z37D5AX010G9</u>

China EM Technology Limited

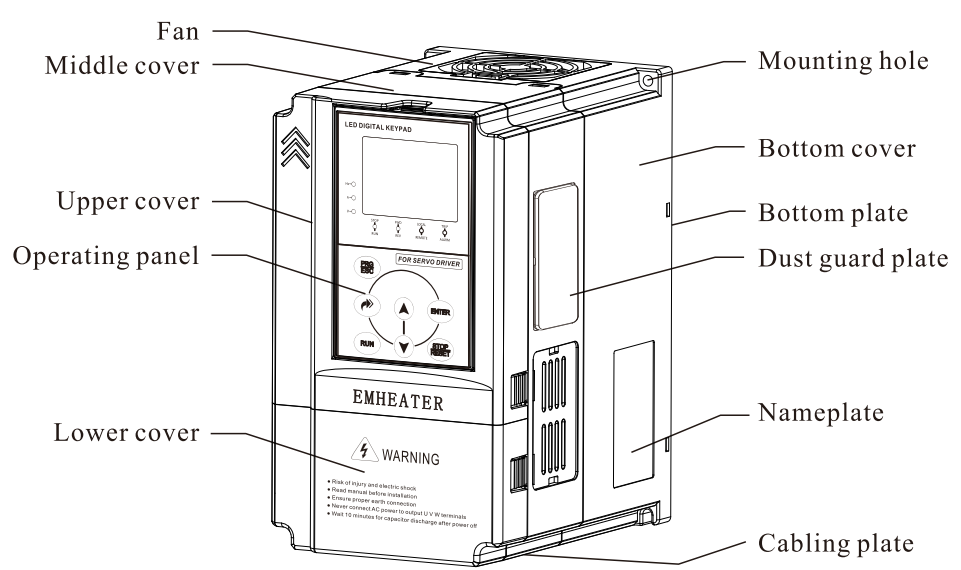

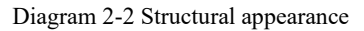

The housing types of the EM16 models are listed in the following table:

| Туре                       | Plastic  | Sheet metal |
|----------------------------|----------|-------------|
| 3PH 220V                   | 4kW~11kW | 15kW~45kW   |
| <b>3PH 380V</b> 7.5kW~22kW |          | 30kW~90kW   |

## 2.2 Technical Specifications

| I   | ٠ | <b>Input Voltage:</b> 220V/380V±15%                                                    |
|-----|---|----------------------------------------------------------------------------------------|
| np  | • | Input Frequency: 47~63Hz                                                               |
| ut  | • | Input Frequency Resolution: 0.01Hz (Digital setting); maximum frequency×0.025% (Analog |
| &C  |   | setting)                                                                               |
| )ut | • | Output Voltage:0~Rated input voltage                                                   |
| pui | • | Output Frequency: 0~320Hz(FVC)                                                         |
| t   | • | Carrier Frequency: 1kHz~16kHz                                                          |
|     |   |                                                                                        |

| H          | Control Mode: Closed-loop vector control (FVC); Voltage/Frequency (V/F) control                                                     |
|------------|----------------------------------------------------------------------------------------------------|
| er         | • Startup Torque: 0.5Hz/150% (FVC); 0Hz/180%(FVC)                                                                                   |
| ech<br>for | • Speed Range: 1:1000(FVC)                                                                                                    |
| nic<br>ma  | • Speed Stability Accuracy: ±0.02%(FVC)                                                                                             |
| al         | • Torque Control Accuracy: ±5%(FVC)                                                                                                 |
|            | • Overload Capacity: 150% rated current 60s; 180% rated current 3s                                                                  |
|            | • Auto voltage regulation (AVR): It can keep constant output voltage automatically when the main                                    |
|            | voltage fluctuation                                                                                                    |
| Inc        | • Overvoltage/ Overcurrent Stall Control: The current and voltage are limited automatically during the                              |
| livi       | running process so as to avoid frequently tripping due to overvoltage / over current.                                               |
| du         | • <b>Rapid Current Limit:</b> To avoid frequently over current faults of the servo drive.                                           |
| aliz       | • High Performance: Control of asynchronous motor is implemented through the high-performance                                       |
| zed        | current vector control technology.                                                                                                  |
| Fu         | • Motor Overheat Protection: The optional I/O extension card enables AI3 to receive the motor                                       |
| Inc        | temperature sensor input (PT100, PT1000) so as to realize motor overheat protection.                                                |
| tio        | • Multiple Encoder Types: It supports differential encoder, open-collector encoder                                                  |
| ns         | • Protection Mode: Motor short-circuit detection after power-on, input/output phase loss protection, over                           |
|            | current and overvoltage protection, less voltage protection, overheat protection and overloa                                        |
|            | protection, etc                                                                                                    |
| Ext        | • Programmable Digital Input: 5 digital input (DI) terminals                                                                        |
| teri       | • Programmable Analog Input: 3 analog input (AI) terminals, AII support 0V~10V or 0mA~20mA inpu                                     |
| nal        | AI2/AI3 support $-10V \sim +10V$                                                                                                    |
| In         | • Programmable Analog Output: 2 analog output (AO) terminals, AOI/AO2 both of them support                                          |
| ter        | $0 \text{mA} \sim 20 \text{mA}$ and $0 \text{V} \sim 10 \text{V}$ .                                                                 |
| fac        | • Relay Output: 2 relay output terminal                                                                                             |
| e          | Programmable Digital Output: 1 digital output terminal                                                                              |
| -          | • Installation Location: Indoor, no direct sunlight, dust, corrosive gas, combustible gas, oil smoke, vapou                         |
| luv        | drip or sait.                                                                                                    |
| iro        | <ul> <li>Ambient Temperature: 10%C + 40%C (do noted if the embient temperature is between 40%C and 50%C</li> </ul>                  |
| nn         | • Amblent remperature: -10 C~ +40 C (de-rated if the amblent temperature is between 40 C and 50 C                                   |
| len        | • Humany: Less than $5.0 \text{ m/s}^2$ (0.6 g)                                                                                     |
| -          | • VIDI attori, Less than 5.9 $\text{III/S2}$ (0.0 g)<br>• Storage Temperature: $-20^{\circ}\text{C} \approx \pm 60^{\circ}\text{C}$ |
|            | $\bullet$ Storage temperature: -20 C ~ 100 C                                                                                        |

## 2.3 Model and Technical data

|                          | Power Capacity | Input Current   | <b>Output Current</b> | Adaptab | le Motor |  |
|--------------------------|----------------|-----------------|-----------------------|---------|----------|--|
| Nidel                    | (KVA)          | (A)             | (A)                   | KW      | HP       |  |
|                          |                | Three phase 220 | V 50/60Hz             |         |          |  |
| EM16-Z2-004              | 8.9            | 14.6            | 13                    | 3.7     | 5        |  |
| EM16-Z2-5d5              | 17             | 26              | 25                    | 5.5     | 7.5      |  |
| EM16-Z2-7d5              | 21             | 35              | 32                    | 7.5     | 10       |  |
| EM16-Z2-011              | 30             | 46.5            | 45                    | 11      | 15       |  |
| EM16-Z2-015              | 40             | 62              | 60                    | 15      | 20       |  |
| EM16-Z2-018              | 57             | 76              | 75                    | 18.5    | 25       |  |
| EM16-Z2-022              | 69             | 92              | 91                    | 22      | 30       |  |
| EM16-Z2-030              | 85             | 113             | 112                   | 30      | 40       |  |
| EM16-Z2-037              | 114            | 157             | 150                   | 37      | 50       |  |
| EM16-Z2-045              | 134            | 180             | 176                   | 45      | 60       |  |
| Three phase 380V 50/60Hz |                |                 |                       |         |          |  |
| EM16-Z3-7d5              | 11             | 20.5            | 17                    | 7.5     | 10       |  |
| EM16-Z3-011              | 17             | 26              | 25                    | 11      | 15       |  |
| EM16-Z3-015              | 21             | 35              | 32                    | 15      | 20       |  |

| Madal       | Power Capacity | Input Current | <b>Output</b> Current | Adaptab | le Motor |
|-------------|----------------|---------------|-----------------------|---------|----------|
| Niodei      | (KVA)          | (A)           | (A)                   | KW      | HP       |
| EM16-Z3-018 | 23             | 36.5          | 35                    | 18.5    | 25       |
| EM16-Z3-022 | 30             | 46.5          | 45                    | 22      | 30       |
| EM16-Z3-030 | 40             | 62            | 60                    | 30      | 40       |
| EM16-Z3-037 | 57             | 76            | 75                    | 37      | 50       |
| EM16-Z3-045 | 69             | 92            | 91                    | 45      | 60       |
| EM16-Z3-055 | 85             | 113           | 112                   | 55      | 75       |
| EM16-Z3-075 | 114            | 157           | 150                   | 75      | 100      |
| EM16-Z3-090 | 134            | 180           | 176                   | 90      | 125      |

## 2.4 Product appearance and installation dimension

EM16 appearance and Installation Hole Dimension (mm)

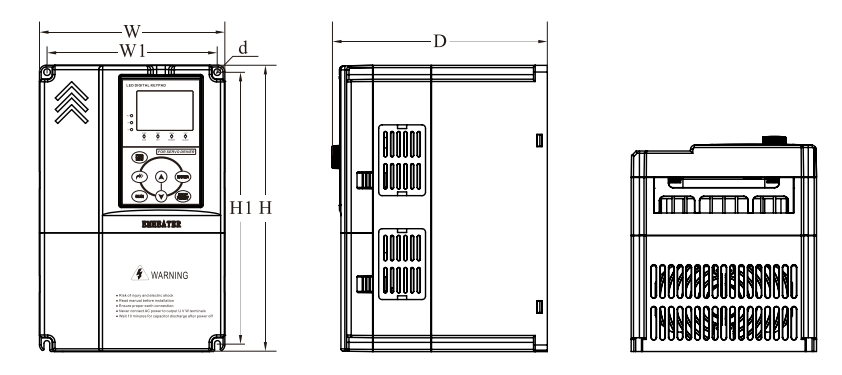

Diagram 2-3 Single phase 4~22KW Wall-mounted installation dimensions

| Matching inverter |             | Appearance and installing dimension (Unit: mm) |         |             |     |     |             |             |
|-------------------|-------------|------------------------------------------------|---------|-------------|-----|-----|-------------|-------------|
| Voltege           | Power Range | W                                              | W1      | Н           | H1  | D   | d           |             |
| 3PH 220V          | 4~5.5kW     | 1(2                                            | 140     | 250         | 220 | 101 | <b>45</b> 5 |             |
| 3PH 380V          | 7.5~11kW    | 162                                            | 162 148 | 230         | 238 | 191 | Ψ3.5        |             |
| 3PH 220V          | 7.5~11kW    | 222                                            | 222 207 | 222 207 222 | 222 | 207 | 207         | <b>45</b> 5 |
| 3PH 380V          | 15~22kW     | 223                                            | 207     | 323         | 307 | 207 | Ψ3.5        |             |

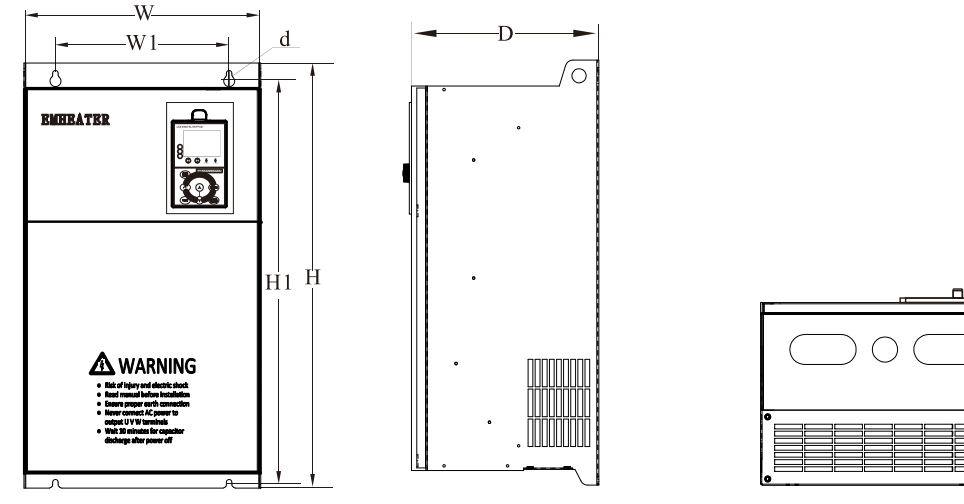

Diagram 2-4 Three phase 30~90kW Wall-mounted installation dimensions

| Matching inverter |                    | Appearance and installing dimension (Unit: mm) |     |     |     |     |             |
|-------------------|--------------------|------------------------------------------------|-----|-----|-----|-----|-------------|
| Voltege           | <b>Power Range</b> | W                                              | W1  | Н   | H1  | D   | d           |
| 3PH 220V          | 15~18.5kW          | 200                                            | 220 | 540 | 500 | 240 | <b>ው</b> 7  |
| 3PH 380V          | 30~37kW            | 300                                            | 220 | 540 | 500 | 240 | $\Psi$      |
| 3PH 220V          | 22~30kW            | 340                                            | 2(0 | 500 | 540 | 270 | <u>م10</u>  |
| 3PH 380V          | 45~55kW            |                                                | 260 | 580 | 540 | 270 | $\Psi 10$   |
| 3PH 220V          | 37~45kW            | 410                                            | 2(0 | (10 | 575 | 280 | <b>ሐ</b> 10 |
| 3PH 380V          | 75~90kW            | 410                                            | 200 | 010 | 5/5 | 280 | $\Psi I Z$  |

### 2.5 Daily maintenance of servo drives

#### 2.5.1 Daily maintenance

Due to the influence of temperature, humidity, dust and vibration, it will lead to poor heat dissipation and component aging of servo drive, and results in potential failure or reducing the service life of servo drive. Therefore, it is necessary to do daily and regular maintenance of the servo drive.

Daily check items: Daily check items:

- 1. Check if the servo drive sound is normal during the running of the motor;
- 2. Check if there is a vibration during the running of the motor;
- 3. Check whether the installation environment of servo drive has changed;
- 4. Check if the cooling fan of servo drive is working correctly, the cooling air duct is clear;
- 5. Check if the servo drive is overheating;
- 6. Make sure that the servo drive should always be kept in a clean state;
- 7. Clear up effectively the dust on the surface of the servo drive, prevent the dust from entering into the inside of the servo drive, especially for the metal dust;
- 8. Clear up effectively the oil and dust on the cooling fan of servo drive.

#### 2.5.2 Regular inspection

Please regularly check servo drive, especially for the difficult checking place during running.

Regular inspection items:

- 1. Check the air duct and clear up regularly;
- 2. Check if there are any loose screws;
- 3. Check if the inverter has been corroded;
- 4. Check whether the wiring terminals show signs of arcing.

**Note:** When using the megger(please use the DC 500V meg ohm meter) to measure the insulation resistance, you shall disconnect the main circuit to the servo drive. Do not use the insulation resistance meter to test the control circuit. Do not to do the high voltage test (It has been done when the servo drive producing in factory.)

#### 2.5.3 Replacement of wearing parts

The vulnerable parts of servo drive include the cooling fan and filter electrolytic capacitor, its service life is closely related to the using environment and maintenance status. The general service life is:

| Part Name              | Service Life |
|------------------------|--------------|
| Fan                    | 3 to 4 Years |
| Electrolytic capacitor | 5 to 6 Years |

The user can confirm the replace time according to the running time.

1. Possible reasons for the damage of cooling fan: bearing wear and blade aging. Distinguish standard: Any cracks in the fan blade, any abnormal vibration sound during the starting of servo drive.

2. Possible reasons for the damage of filting electrolytic capacitor: poor quality of the input power supply, the environment temperature is higher, the load change frequently and the electrolyte aging. Distinguish standard: Any leakage of its liquid, if the safety valve is protruding, please test capacitor electrostatic capacitance and insulation resistance.

### 2.5.4 Storage of the servo drive

After buying the servo drive, users shall pay attention to the temporary and long-term storage as following:

- 1. Store the servo drive in the original packaging;
- 2. Long-term storage can lead to the degradation of electrolytic capacitors, and must ensure to power on for once within 2 years. And the power-on time is at least 5 hours. The input voltage must slowly rise to the rating by using the voltage regulator.

## 2.6 Selection Guide of braking component

Table 2-5 is the recommended value of braking resistor, users can select the different resistance value and power according to the actual situation, (but the resistance value must not be less than the recommended value in the table, and the power can be bigger.) The selection of braking resistance need to be confirmed according to the power that the motor generated in the practical application systems, and is relevant to the system inertia, deceleration time, the energy of the potential energy load, needs customers to choose according to actual situation. The greater the inertia and the shorter deceleration time is needed more frequently braking, so the braking resistor needs the one with bigger power but smaller resistance value.

#### 2.6.1 Selection of braking resistance value

When braking, almost all the regenerated energy of motor is consumed by the braking resistor.

According to the formula: U \* U/R = Pb

In the formula:

U --- The braking voltage when the system brake stably (different system is different, for the 380VAC system generally take 700V)

R - Braking resistor value

Pb - Power of braking(W)

## 2.6.2 Selection power of braking resistor

In theory the power of braking resistor is consistent with the braking power, but it need to be taken into consideration that the braking resistor power will derate to 70%.

According to the formula: 0.7\*Pr=Pb\*D

In this formula:

Pr----Power of resistor

D---- Braking proportion (the proportion that the regeneration process accounts for the whole process)

Table 2-5 EM16 servo drive braking components selection table

| Inverter Power | Recommend power of braking resistor | Recommend<br>resistance value of<br>braking resistor | Braking unit | Remarks                 |  |  |
|----------------|-------------------------------------|------------------------------------------------------|--------------|-------------------------|--|--|
|                | Three phase 220V                    |                                                      |              |                         |  |  |
| EM16-Z2-004    | 400W                                | $\geq$ 45 $\Omega$                                   |              |                         |  |  |
| EM16-Z2-5d5    | 800W                                | $\geq$ 22 $\Omega$                                   | Built-in as  | No special instructions |  |  |
| EM16-Z2-7d5    | 1000W                               | $\geq 16\Omega$                                      | standard     |                         |  |  |

| Inverter Power | Inverter Power Recommend power of braking resistor |                    | Braking unit | Remarks                 |
|----------------|----------------------------------------------------|--------------------|--------------|-------------------------|
| EM16-Z2-011    | 1500W                                              | $\geq 11\Omega$    |              |                         |
| EM16-Z2-015    | 2500W                                              | $\geq 8\Omega$     |              |                         |
| EM16-Z2-018    | 3.7 kW                                             | $\geq 8\Omega$     |              |                         |
| EM16-Z2-022    | 4.5 kW                                             | $\geq 8\Omega$     |              |                         |
| EM16-Z2-030    | 5.5 kW                                             | $\geq$ 4 $\Omega$  |              |                         |
| EM16-Z2-037    | 7.5 kW                                             | $\geq 4\Omega$     |              |                         |
| EM16-Z2-045    | 9kW                                                | $\geq 4\Omega$     |              |                         |
|                | Th                                                 | ree phase 380V     |              |                         |
| EM16-Z3-7d5    | 500W                                               | $\geq$ 65 $\Omega$ |              |                         |
| EM16-Z3-011    | 800W                                               | $\geq$ 43 $\Omega$ |              |                         |
| EM16-Z3-015    | 1000W                                              | $\geq 32\Omega$    |              |                         |
| EM16-Z3-018    | 1300W                                              | $\geq$ 25 $\Omega$ |              |                         |
| EM16-Z3-022    | 1500W                                              | $\geq$ 22 $\Omega$ |              |                         |
| EM16-Z3-030    | 2500W                                              | $\geq 16\Omega$    | Built-in as  | No special instructions |
| EM16-Z3-037    | 3.7 kW                                             | $\geq 16\Omega$    | Standard     |                         |
| EM16-Z3-045    | 4.5 kW                                             | $\geq 16\Omega$    |              |                         |
| EM16-Z3-055    | 5.5 kW                                             | $\geq 16\Omega$    |              |                         |
| EM16-Z3-075    | 7.5 kW                                             | $\geq 12\Omega$    |              |                         |
| EM16-Z3-090    | 9kW                                                | $\geq 8\Omega$     | ]            |                         |

## 2.6.3 Braking resistor connection description

The braking resistor connection of EM16 series servo drive is showed as below:

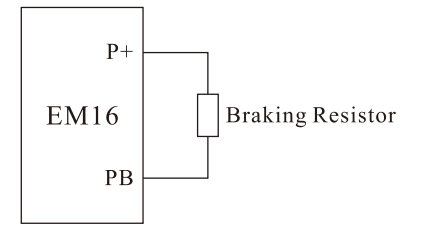

Diagram 2-5 Braking resistor connection scheme

## 3. Installation of Servo Drive

## 3.1 Installation environment

- 1. The place with indoor vents or ventilation devices.
- 2. The environment temperature shall be -10°C~40°C. If the temperature is over 40°C but less than 50°C, better to take down the cover of servo drive or open the front door of cabinet to facilitate heat dissipation.
- 3. Try to avoid high temperature and wet place; the humidity shall be less than 90% without frost deposit.
- 4. Avoid direct sunlight.
- 5. Keep away from flammable, explosive and corrosive gas and liquid.
- 6. No dust, floating fiber and metal particles.
- 7. Install on the place without strongly vibration. And the vibration should be not over 0.6G, please pay attention to far away from the punching machine, etc.
- 8. Keep away from electromagnetic interference source.

## 3.2 Installation direction and space

In order to not affect the service life of servo drive and reduce its performance, note for its installation direction and space and correctly fasten it.

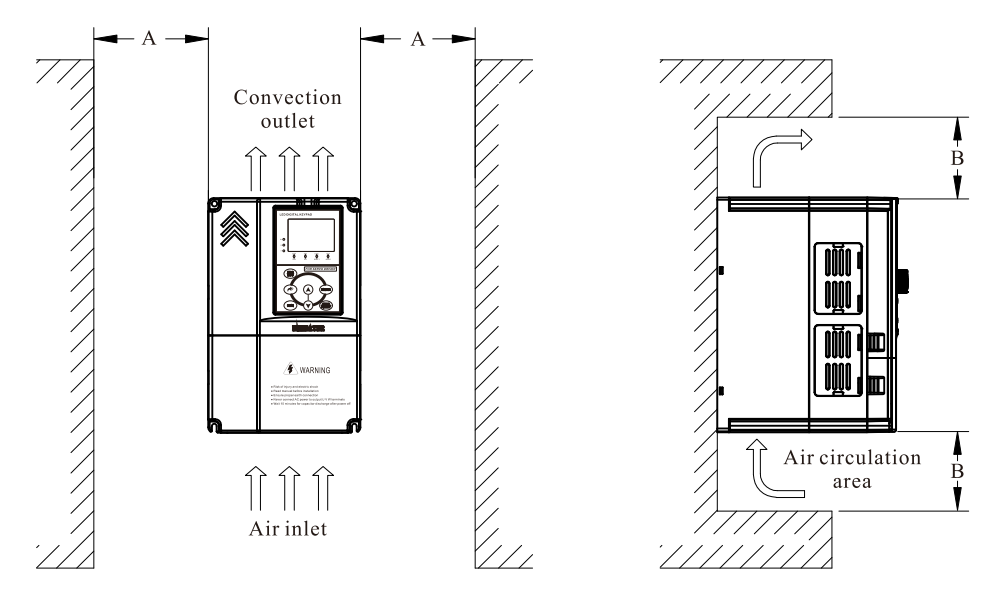

Diagram3-1 Ventilating duct installation dimension diagram of servo drive

| Domon along | Installation dimension |         |  |  |
|-------------|------------------------|---------|--|--|
| Power class | Α                      | В       |  |  |
| ≤7.5kW      | $\geq$ 20mm            | ≥ 100mm |  |  |
| 11kW~30kW   | $\geq$ 50mm            | ≥ 200mm |  |  |
| $\geq$ 37kW | ≥ 50mm                 | ≥ 300mm |  |  |

#### Note:

Please install the servo drive vertically, to dissipate heat upward, and pay attention to direction of servo drive to avoid inversion.

If there are several units of servo drive installed in one cabinet, please install them side by side, do not to install up and down.

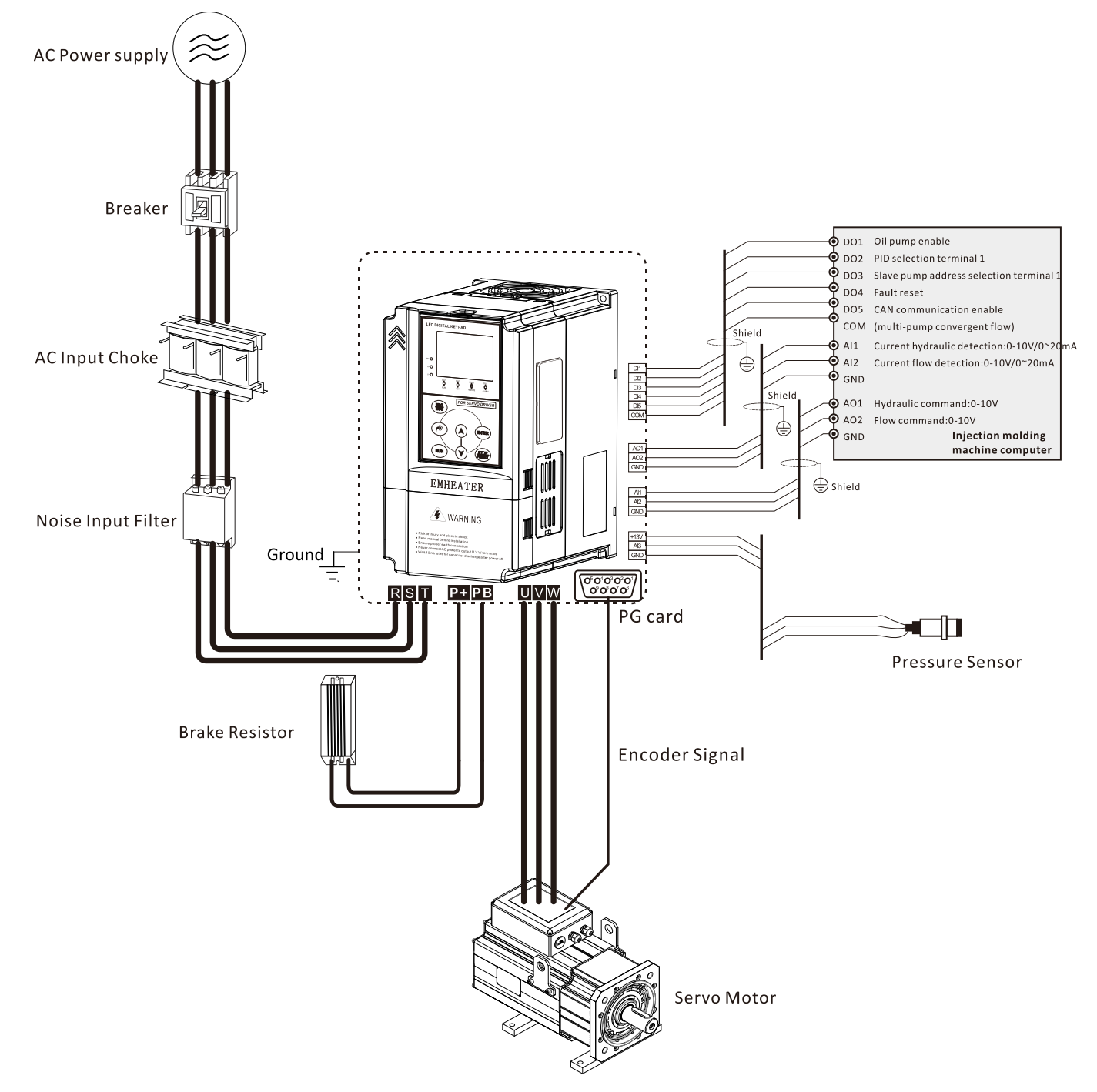

## **3.3 Peripheral Devices Connection Diagram**

Diagram 3-2 Peripheral Devices Connection

## 3.4 Model Selection of Main Circuit Peripheral Devices

Table 3-1 Model Selection Diagram of Main Circuit Peripheral Devices (Recommended)

| Model            | MCCB<br>(A) | Contactor<br>(A) | Cable of Input Side<br>Main Circuit<br>(mm <sup>2</sup> ) | Cable of Output<br>Side Main Circuit<br>(mm <sup>2</sup> ) | Cable of Control<br>Circuit<br>(mm <sup>2</sup> ) |  |
|------------------|-------------|------------------|-----------------------------------------------------------|------------------------------------------------------------|---------------------------------------------------|--|
| Three-phase 220V |             |                  |                                                           |                                                            |                                                   |  |
| EM16-Z2-004      | 32          | 25               | 4.0                                                       | 4.0                                                        | 1.0                                               |  |

| Model       | MCCB<br>(A) | Contactor<br>(A) | Cable of Input Side<br>Main Circuit<br>(mm <sup>2</sup> ) | Cable of Output<br>Side Main Circuit<br>(mm <sup>2</sup> ) | Cable of Control<br>Circuit<br>(mm <sup>2</sup> ) |
|-------------|-------------|------------------|-----------------------------------------------------------|------------------------------------------------------------|---------------------------------------------------|
| EM16-Z2-5d5 | 63          | 40               | 4.0                                                       | 4.0                                                        | 1.0                                               |
| EM16-Z2-7d5 | 63          | 40               | 6.0                                                       | 6.0                                                        | 1.0                                               |
| EM16-Z2-011 | 100         | 100              | 10                                                        | 10                                                         | 1.0                                               |
| EM16-Z2-015 | 125         | 125              | 16                                                        | 10                                                         | 1.0                                               |
| EM16-Z2-018 | 160         | 160              | 16                                                        | 16                                                         | 1.0                                               |
| EM16-Z2-022 | 200         | 200              | 25                                                        | 25                                                         | 1.0                                               |
| EM16-Z2-030 | 200         | 200              | 35                                                        | 35                                                         | 1.0                                               |
| EM16-Z2-037 | 250         | 250              | 50                                                        | 50                                                         | 1.0                                               |
| EM16-Z2-045 | 250         | 250              | 70                                                        | 70                                                         | 1.0                                               |
|             |             | Three            | e-phase 380V                                              |                                                            |                                                   |
| EM16-Z3-7d5 | 40          | 40               | 4.0                                                       | 4.0                                                        | 1.0                                               |
| EM16-Z3-011 | 63          | 63               | 4.0                                                       | 4.0                                                        | 1.0                                               |
| EM16-Z3-015 | 63          | 63               | 6.0                                                       | 6.0                                                        | 1.0                                               |
| EM16-Z3-018 | 100         | 100              | 6                                                         | 6                                                          | 1.0                                               |
| EM16-Z3-022 | 100         | 100              | 10                                                        | 10                                                         | 1.0                                               |
| EM16-Z3-030 | 125         | 125              | 16                                                        | 16                                                         | 1.0                                               |
| EM16-Z3-037 | 160         | 160              | 16                                                        | 16                                                         | 1.0                                               |
| EM16-Z3-045 | 200         | 200              | 25                                                        | 25                                                         | 1.0                                               |
| EM16-Z3-055 | 250         | 250              | 35                                                        | 35                                                         | 1.0                                               |
| EM16-Z3-075 | 250         | 250              | 50                                                        | 50                                                         | 1.0                                               |
| EM16-Z3-090 | 350         | 350              | 70                                                        | 70                                                         | 1.0                                               |

## 3.5 Sketch and Description of Main Circuit Terminals

## Function and description of Main Circuit Terminals

Three phase 220V: EM16-Z2-004 ~ EM16-Z2-011 Three phase 380V: EM16-Z3-004 ~ EM16-Z3-022

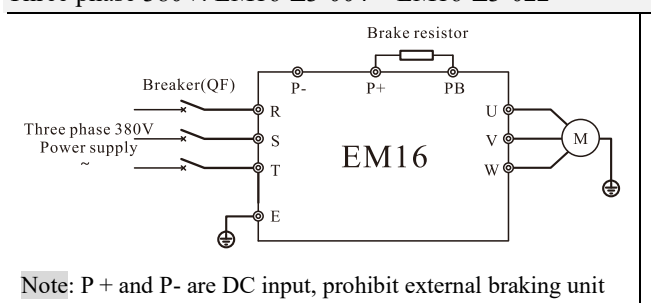

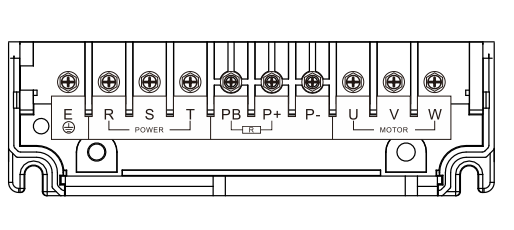

Three phase 220V: EM16-Z2-015 ~ EM16-Z2-045

Three phase 380V: EM16-Z3-030~ EM16-Z3-090

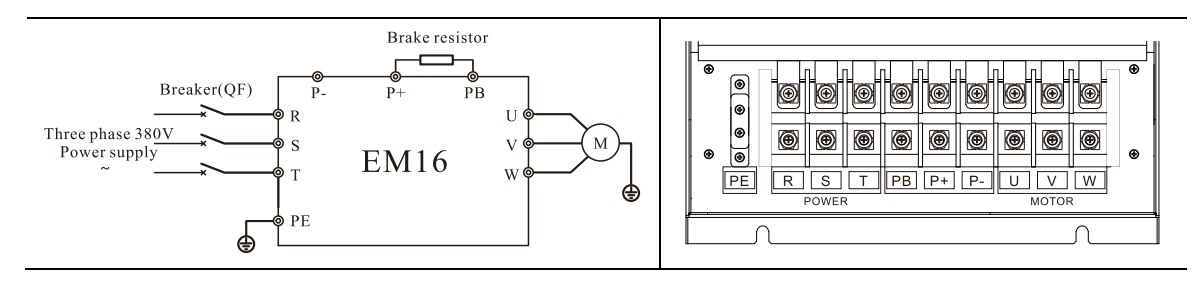

| Terminal symbol | Function description                                                       |
|-----------------|----------------------------------------------------------------------------|
| R, S, T         | Three-phase AC power input terminals                                       |
| P+、PB           | Braking resistor connection                                                |
| P、 P+           | External DC reactor connecting terminals-shorted by bronze before delivery |
| er E/PE         | Grounding terminal                                                         |
| U,V,W           | Three-phase AC power output terminals                                      |

## 3.6 Control Circuit and Main Circuit Terminals Description

## 3.6.1 Control Circuit and Main Circuit Wiring

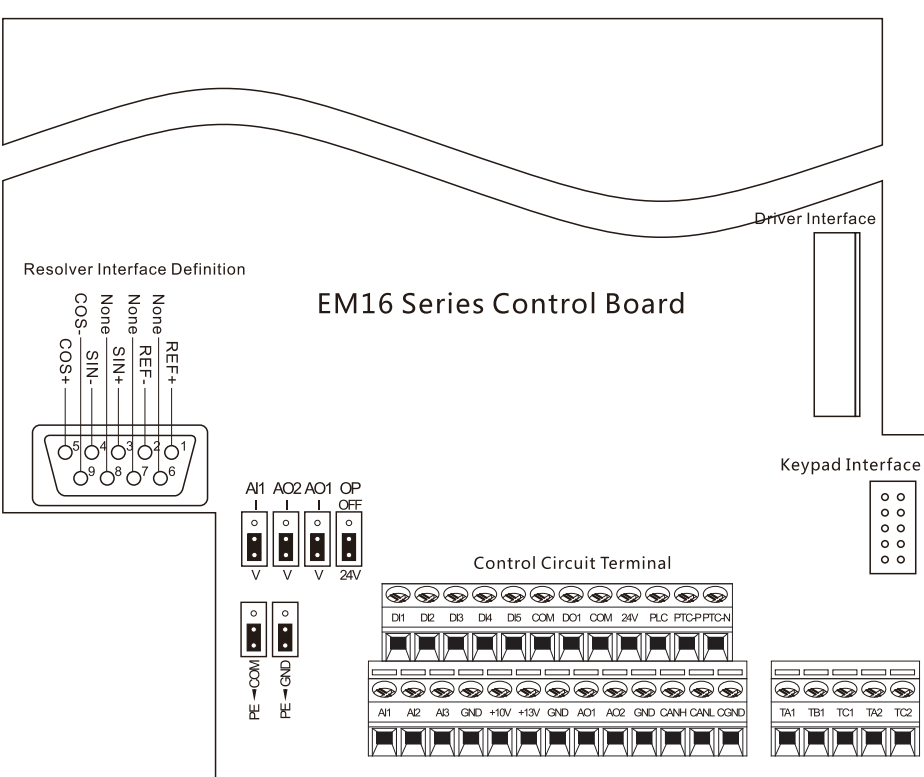

3-11 EM16 Control Circuit Terminal Sketch Map

## 3.6.2 Description of control circuit terminals

Table 3-2 Description of control circuit terminals

| Туре  | Terminal<br>Symbol | Terminal Name                 | Terminal function description                                           |  |  |  |
|-------|--------------------|-------------------------------|-------------------------------------------------------------------------|--|--|--|
| Power | +10V-GND           | External +10V<br>power supply | Provide +10V power supply to external unit. Maximum output current:10mA |  |  |  |

| Туре              | Terminal<br>Symbol    |                               | Terminal function description                                                                                                    |  |  |
|-------------------|-----------------------|-------------------------------|----------------------------------------------------------------------------------------------------|--|--|
| Supply            | Symbol                |                               | Generally, it provides nower supply to external potentiometer with                                                                                             |  |  |
| Suppry            |                       |                               | resistance range of $1 \text{ k}\Omega \sim 5\text{k}\Omega$                                                                                                   |  |  |
|                   |                       |                               | Supplied externally with 13V+10% power supply, maximum output                                                                                                  |  |  |
|                   | +13V-GND              | Pressure sensor               | current: 10mA                                                                                                    |  |  |
|                   |                       | power supply                  | Generally used as a power supply for pressure sensors.                                                                                                    |  |  |
|                   | +24V-COM              | External +24V<br>power supply | Provide +24 V power supply to external unit. Generally, it provides<br>power supply to DI/DO terminals and external sensors.<br>Maximum output current: 200 mA |  |  |
|                   |                       | External power                |                                                                                                    |  |  |
|                   | PLC                   | supply input                  | It connect with +24V terminal by default                                                                                                    |  |  |
|                   |                       | terminals                     |                                                                                                    |  |  |
|                   | AI1-GND               | Analog input 1                | 1 Input range                                                                                                    |  |  |
| Analog            | AI2 CND               | Analog input 2                | 1. input range:<br>$A_{11}$ : DC 0V, $10V/0mA_{2}$ 20mA = $A_{12}/A_{13}$ : DC $10V_{2}$ 10V                                                                   |  |  |
| input             | AI2-OND               | Analog input 2                | All. DC $0^{-10^{-10^{-10^{-10^{-10^{-10^{-10^{-1$                                                                                                    |  |  |
|                   | AI3-GND               | Analog input 3                | 2. Impedance. 22 KS2 (voltage input), 500 S2 (analog current input)                                                                                            |  |  |
|                   | DI1-COM               | Digital input 1               | _                                                                                                    |  |  |
|                   | DI2-COM               | Digital input 2               | 1. Optical coupling isolation, option dual polarity input                                                                                                    |  |  |
| Digital           | DI3-COM               | Digital input 3               | 2. Input Impedance: 2.4 kΩ                                                                                                    |  |  |
| input             | DI4-COM               | Digital input 4               | 3. Voltage range of level input: 9V~30 V                                                                                                    |  |  |
|                   | DI5-COM               | Digital input 5               |                                                                                                    |  |  |
|                   | PTCP-                 | Motor overheat                | Motor temperature overheating protection PTC sensor. Support:                                                                                                  |  |  |
|                   | PTCN                  | protection input              | PTC130, PTC150, etc.                                                                                                    |  |  |
| Digital<br>output | DO1-COM               | Digital output                | Optocoupler isolated, open collector output.<br>Output current range: 0-50mA                                                                                   |  |  |
| Analog            | AO1-GND               | Analog output 1               | Voltage or current output type is decided by jumper AO1/AO2.<br>Output voltage range: 0V~10 V                                                                  |  |  |
| output            | AO2-GND               | Analog output 2               | Output current range: 0mA~20 mA                                                                                                    |  |  |
| Dolory            | TA1-TB1               | NC terminal                   |                                                                                                    |  |  |
| Relay             | TA1-TC1               | NO terminal                   | Contact driving capacity: 250 Vac, 3 A, $COS\phi = 0.4$                                                                                                    |  |  |
| output            | TA2-TC2               | NO terminal                   | 50 vad, 174                                                                                                    |  |  |
| CAN<br>output     | CANH/CAN<br>L<br>CGND | CAN communicationg            | Maximum communication speed 1Mbps                                                                                                    |  |  |
|                   |                       |                               | COM grounding PE selection, default connected.                                                                                                    |  |  |
|                   | Р                     | E-COM                         | In the meeting of interference, connecting PE to COM can improve anti-                                                                                         |  |  |
|                   |                       |                               | interference                                                                                                    |  |  |
|                   |                       |                               | GND grounding PE selection, default connected.                                                                                                    |  |  |
| Jumper            | Р                     | E-GND                         | In the meeting of interference, connecting PE to COM can improve                                                                                               |  |  |
|                   |                       |                               | anti-interference ability.                                                                                                    |  |  |
|                   |                       | AI1                           | AI1 output type selection.                                                                                                    |  |  |
|                   |                       |                               | Voltage or Current output, voltage output by default.                                                                                                    |  |  |
|                   | AO1                   |                               | AO1 output type selection.                                                                                                    |  |  |

| Туре | Terminal<br>Symbol Terminal Name |    | Terminal function description                                     |
|------|----------------------------------|----|-------------------------------------------------------------------|
|      |                                  |    | Voltage or Current output, voltage output by default.             |
|      | AO2                              |    | AO2 output type selection.                                        |
|      |                                  |    | Voltage or Current output, voltage output by default.             |
|      |                                  | OP | Internal power supply drives DI1 to DI5 input terminals; external |
|      | OP                               |    | power supply needs to be shorted to OFF                           |

## 3.6.3 Description of the function of the PG card terminals of the servo drive

| No. | Terminal<br>Name | Terminal Symbol      | Pin definitions                                                                                                    |  |
|-----|------------------|----------------------|----------------------------------------------------------------------------------------------------|--|
| 1   | REF+             | Excitation signal    |                                                                                                    |  |
| 2   | REF-             | Excitation signal    | 50                                                                                                    |  |
| 3   | SIN+             | Sine feedback signal | 90-40-SIN-COS-                                                                                                    |  |
| 4   | SIN-             | Sine reeuback signal | $30$ SIN+ $\Xi$                                                                                                    |  |
| 5   | COS+             | Cosine feedback      | $\begin{bmatrix} 1 & 2 \\ 0 & 2 \\ 0 & 0 \end{bmatrix}  \mathbb{R} = \begin{bmatrix} 2 \\ 2 \\ 0 \\ 0 \end{bmatrix}$ |  |
| 9   | COS-             | signal               |                                                                                                    |  |
| 6~8 | -                | Reserved             |                                                                                                    |  |

## 4. Operation and Display

## 4.1 Instruction of operation and display

The operation panel can modify the function parameters of the servo drive, monitor the working status of the servo drive and control the operation of the servo drive (start, stop), etc. Its appearance and functions are shown in the figure below:

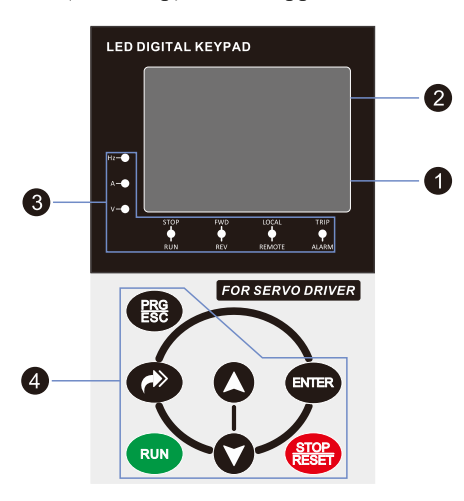

Diagram 4-1 Operating Keypad

| No. | Name           |             | Function                                                                                     |  |  |  |  |  |
|-----|----------------|-------------|----------------------------------------------------------------------------------------------|--|--|--|--|--|
| 4   | Main LED       | The 5-digit | LED display is able to display the setting frequency, output frequency, monitoring           |  |  |  |  |  |
|     | display area   | data and Er | ata and Error codes.                                                                         |  |  |  |  |  |
| 0   | Auxiliary LED  | The 5-digit | The 5-digit LED display is able to display various operating status information, such as the |  |  |  |  |  |
| 9   | display area   | running fre | quency, the setting frequency, output voltage and so on.                                     |  |  |  |  |  |
|     |                | Hz          | Frequency unit                                                                               |  |  |  |  |  |
|     |                | А           | Current unit                                                                                 |  |  |  |  |  |
|     |                | V           | Voltage unit                                                                                 |  |  |  |  |  |
|     |                | STOP/RU     | OFF indicates that the servo drive is in the stop state and ON indicates that the            |  |  |  |  |  |
|     |                | Ν           | servo drive is in the running state.                                                         |  |  |  |  |  |
|     |                | FWD/REV     | It is Forward/Reverse indicator, ON indicates reverse rotation.                              |  |  |  |  |  |
| 3   | Unit / Status  |             | It indicates whether the servo drive is operated by operation keypad, terminals or           |  |  |  |  |  |
|     | Indicator area | LOCAL       | communication. OFF indicates keypad operation control state; ON indicates                    |  |  |  |  |  |
|     |                | /REMOTE     | terminals operation control state; Blinking indicates communication operation                |  |  |  |  |  |
|     |                |             | control state.                                                                               |  |  |  |  |  |
|     |                |             | Tunning/ Torque Control/Fault indicator                                                      |  |  |  |  |  |
|     |                | TRIP        | When the indicator is ON, it indicates torque control mode. When the indicator is            |  |  |  |  |  |
|     |                | /ALARM      | blinking slowly, it indicates the auto-tuning state. When the indicator is blinking          |  |  |  |  |  |
|     |                |             | quickly, it indicates the error state.                                                       |  |  |  |  |  |
|     |                | PRGESC      | Programming key: Enter or exit menu level I.                                                 |  |  |  |  |  |
|     |                | ENTER       | Confirmation key: Enter the menu interfaces level by level, and confirm the                  |  |  |  |  |  |
|     |                |             | parameter setting.                                                                           |  |  |  |  |  |
|     |                | ð           | Multi-function key: Perform function switchover according to the setting of b9-01            |  |  |  |  |  |
| 4   | Operation key  |             | Shift key: Select the displayed parameters in turn in the stop or running state, and         |  |  |  |  |  |
|     | area           |             | select the digit to be modified when modifying parameters.                                   |  |  |  |  |  |
|     |                | D           | Increment key: Increase data or function code.                                               |  |  |  |  |  |
|     |                | RUN         | Decrement key: Decrease data or function code.                                               |  |  |  |  |  |
|     |                | STOP        | Stop/Reset key: Stop the servo drive when it is in the running state and perform             |  |  |  |  |  |
|     |                |             | the reset operation when it is in the error state.                                           |  |  |  |  |  |

## 4.2 Viewing and Modifying Function Codes

The operation panel of the EM16 adopts three-level menu.

The three-level menu consists of function code group (Level I), function code (Level II), and function code setting value (level III), as shown in the following figure.

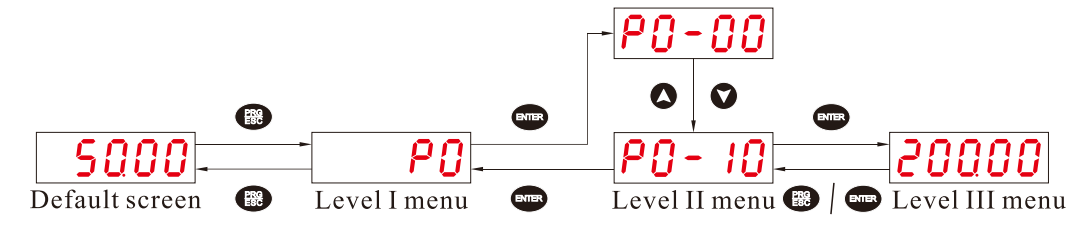

Diagram 4-2 Operation procedure on the operation panel

Instruction: We can return to level II menu from Level III menu by pressing "PRG/ESC" or "ENTER".

The difference between them is:

After you press "ENTER", the system saves the parameter setting first, and then goes back to Level II menu and shifts to the next function code.

After you press "PRG/ESC", the system does not save the parameter setting, but directly returns to Level II menu and remains at the present function code.

Under the Level III state, if there is no blinking digit of this parameter, then it indicates that the parameter can not to be modified. The possible reasons are:

- 1. This function code is a non-modifiable parameter, such as the actual testing parameters, operation records, etc.
- 2. This function code cannot be modified under the running state, but can modify after stopping.

## 4.3 Table of parameters

The parameter function tables are described below:

| Code  | Parameter Name                              | Functional description                                                                                                    | Default |
|-------|---------------------------------------------|----------------------------------------------------------------------------------------------------|---------|
| P0-00 | Model type                                  | 1: Heavy load                                                                                                    | 1       |
| P0-01 | Control mode                                | 0: Reserved<br>1: Closed-loop vector control(FVC)<br>2: V/F control                                                                                                    | 1       |
| P0-02 | Command source selection                    | 0: Keypad control (LED off)<br>1: Terminal control (LED on)<br>2: Communication control (LED blinking)                                                                                                    | 0       |
| P0-03 | Main frequency source X selection           | <ul> <li>0: Digital setting (UP/DOWN modifiable, no-record after power off)</li> <li>1: Digital setting (UP/DOWN modifiable, record after power off)</li> <li>2: AI1</li> <li>3: AI2</li> <li>4: AI3</li> <li>6: Multi-function</li> <li>9: Communication setting</li> </ul> | 1       |
| P0-04 | Auxiliary frequency source Y selection      | The same as P0-03 (Main frequency source X selection)                                                                                                    | 0       |
| P0-05 | Selection of auxiliary frequency<br>Y range | 0: Relative to maximum frequency<br>1: Relative to main frequency X                                                                                                    | 0       |
| P0-06 | Range of auxiliary frequency Y              | 0%~150%                                                                                                    | 100%    |

| Group | <b>P0:</b> | Basic | Function  | Parameters      |
|-------|------------|-------|-----------|-----------------|
| Oroup |            | Duble | 1 unceron | 1 al allietti 5 |

| Code          | Parameter Name                  | Functional description                               | Default   |
|---------------|---------------------------------|------------------------------------------------------|-----------|
| P0-07         | Frequency source selection      | 0: Main frequency source X<br>1: X and Y calculation | 0         |
| P0-08         | Preset frequency                | 0.00Hz~maximum frequency(P0-10)                      | 50.00Hz   |
| <b>D</b> 0.00 |                                 | 0: Same direction                                    | 0         |
| P0-09         | Rotating direction              | 1: Reverse direction                                 | 0         |
| P0-10         | Maximum frequency               | 50.00Hz~300.00Hz                                     | 200.00Hz  |
|               |                                 | 0: Set by F0-12                                      |           |
|               |                                 | 1: AI1                                               |           |
| D0 11         |                                 | 2: AI2                                               | 0         |
| P0-11         | Source of frequency upper limit | 3: AI3                                               | 0         |
|               |                                 | 4: Reserved                                          |           |
|               |                                 | 5: Communication setting                             |           |
| D0 10         |                                 | Frequency lower limit(P0-14) ~ maximum frequency     | 200.0011  |
| P0-12         | Frequency upper limit           | (P0-10)                                              | 200.00Hz  |
| P0-13         | Frequency upper limit offset    | 0.00Hz~maximum frequency(P0-10)                      | 0.00H     |
| P0-14         | Frequency lower limit           | 0.00Hz~Frequency upper limit(P0-12)                  | 0.00H     |
| DO 15         | Carrier frequency               | 11/11 16 01/11 2                                     | Model     |
| P0-13         | Carrier frequency               | 1кн2~10.0кн2                                         | dependent |
| D0 16         | Carrier frequency               | 0: Carrier frequency temperature adjustment invalid  | 1         |
| P0-10         | adjustment selection            | 1: Carrier frequency temperature adjustment valid    | 1         |
| P0-17         | Acceleration time 1             | 0.0s~6500.0s                                         | 20.0s     |
| P0-18         | Deceleration time 1             | 0.0s~6500.0s                                         | 20.0s     |

Group P1: Motor Parameters

| Code   | Parameter Name           | Functional description                   | Default   |
|--------|--------------------------|------------------------------------------|-----------|
|        |                          | 0: Common asynchronous motor             |           |
| P1-00  | Motor type selection     | 1: Variable frequency asynchronous motor | 2         |
|        |                          | 2: Permanent magnet synchronous motor    |           |
| P1 01  | Rated motor power        | 0.4kW-1000.0kW                           | Model     |
| 11-01  |                          | 0.4K W/~1000.0K W                        | dependent |
| P1 02  | Rated motor voltage      | 0V-440V                                  | Model     |
| 11-02  | Rated motor voltage      |                                          | dependent |
| P1 03  | Rated motor current      | 0.01 A - 655 35 A                        | Model     |
| 11-05  | Rated motor current      | 0.01A~055.55A                            | dependent |
| P1 04  | Rated motor frequency    | 0.00 maximum frequency                   | Model     |
| 11-04  | Rated motor nequency     |                                          | dependent |
| P1 05  | Rated motor speed        | 0rnm-30000rnm                            | Model     |
| F 1-05 | Rated motor speed        | orbui~20000rbui                          | dependent |
| D1 11  | Shaft D inductance       | 0-65535                                  | Model     |
| 1 1-11 |                          | 0.000000                                 | dependent |
| D1 12  | Shaft O inductance       | 0-65535                                  | Model     |
| 1 1-12 | Shart Q inductance       | 0-05555                                  | dependent |
| D1 13  | Stator resistance        | 0-65535                                  | Model     |
| 11-15  | Statol Tesistance        | 0-05555                                  | dependent |
| D1 14  | Unit                     | 00.12                                    | Model     |
| F1-14  | Onit                     | 00~12                                    | dependent |
| D1 15  | Back electromotive force | 0. 65535W                                | Model     |
| F1-13  | Back electromotive force | 0~05555 V                                | dependent |
| D1 16  | Auto tuning soluction    | 0: No action                             | 0         |
| P1-10  | Auto tuning selection    | 1: Static auto-tuning                    | U         |

| 2: Dynamic auto-tuning without load, reverse high speed |
|---------------------------------------------------------|
| rotation                                                |
| 3: Static auto-tuning with load                         |
| 4: Fast dynamic auto-tuning without load, reverse high  |
| speed rotation.                                         |
| 5: Dynamic auto-tuning without load, forward high       |
| speed rotation                                          |
| 6: Fast dynamic auto-tuning without load, forward high  |
| speed rotation.                                         |

## **Group P2: Vector Control Parameters**

| Code   | Parameter Name                     | Functional description                      | Default |
|--------|------------------------------------|---------------------------------------------|---------|
| P2-00  | Speed loop proportional gain 1     | 0~400                                       | 60      |
| P2-01  | Speed loop integration time 1      | 0.01s~10.00s                                | 0.30s   |
| P2-02  | Switchover frequency 1             | 0.00~P2-05                                  | 5.00Hz  |
| P2-03  | Speed loop proportional gain 2     | 0~400                                       | 60      |
| P2-04  | Speed loop integration time 2      | 0.01s~10.00s                                | 0.30s   |
| P2-05  | Switchover frequency 2             | P2-02~ maximum frequency                    | 10.00Hz |
| P2-06  | Slip compensation coefficient      | 50%~200%                                    | 100%    |
| P2-07  | Time constant of speed loop filter | 0.5~10.0ms                                  | 1.0ms   |
| D2 09  | T                                  | 0: Invalid                                  | 0       |
| P2-08  | lorque control                     | 1: Valid                                    | 0       |
|        |                                    | 0: P2-10                                    |         |
|        | Torque upper limit source          | 1: AI1                                      |         |
|        |                                    | 2: AI2                                      |         |
| P2-09  |                                    | 3: AI3                                      | 0       |
|        |                                    | 4: Reversed                                 |         |
|        |                                    | 5: Communication setting                    |         |
|        |                                    | Analog input range corresponding to P2-10   |         |
| P2-10  | Torque upper limit                 | 0.0%~250.0%                                 | 200.0%  |
| D2 11  | Torque command filter              | 01/2 15001/2                                | 500Uz   |
| F 2-11 | frequency                          | 0HZ~1500HZ                                  | 300HZ   |
| P2-13  | Shaft D current loop Kp            | 0.2~5.0                                     | 1.0     |
| P2-14  | Shaft D current loop Ki            | 0.2~5.0                                     | 1.0     |
| P2-15  | Shaft Q current loop Kp            | 0.2~5.0                                     | 1.0     |
| P2-16  | Shaft Q current loop Ki            | 0.2~5.0                                     | 1.0     |
|        | Automatic phase sequence           | 0. No adjust                                |         |
| P2-27  | adjustment selection according to  | U: NO aujusi                                | 1       |
|        | model                              | 1: Adjust phase sequence according to model |         |

## **Group P4: Input Terminals**

| Code  | Parameter Name         | Functional description                                                                                                    | Default |
|-------|------------------------|----------------------------------------------------------------------------------------------------|---------|
| P4-00 | DI1 function selection | 0: No function<br>1: Forward RUN(FWD, pump enaled)<br>2: Reverse RUN(REV)<br>3: Three line control                                                                                                    | 1       |
| P4-01 | DI2 function selection | <ul> <li>4: Forward JOG</li> <li>5: Reverse JOG</li> <li>8: Free stop</li> <li>9: Fault reset(RESET)</li> <li>11: External fault NO input</li> <li>12: Multi function terminal 1</li> </ul>                 | 0       |
| P4-02 | DI3 function selection | <ul> <li>12: Multi-function terminal 1</li> <li>13: Multi-function terminal 2</li> <li>14: Multi-function terminal 3</li> <li>15: Multi-function terminal 4</li> <li>33: External fault NC input</li> </ul> | 9       |

| Code  | Parameter Name               | Functional description                            | Default |
|-------|------------------------------|---------------------------------------------------|---------|
|       |                              | 48: Servo pump PID selection terminal 1           |         |
|       |                              | 49: Servo pump PID selection terminal 2           |         |
| P4-03 | DI4 function selection       | 50: CAN communication enabled                     | 0       |
|       |                              | 51: Slave pump terminal enabled                   |         |
|       |                              | 52: Switchover from pressure mode to speed mode   |         |
|       |                              | 53: Slave pump address selection terminal 1       |         |
| P4-04 | DI5 function selection       | 54: Slave pump address selection terminal 2       | 0       |
| 1 -0- | Dis function selection       | 55: Switchover from injection to pressure holding | 0       |
|       |                              | 56: Fault reset (Overcurrent cannot be reset)     |         |
| P4-15 | DI filter time               | 1~10                                              | 4       |
|       |                              | 0: Two-line mode 1                                |         |
| D4.16 |                              | 1: Two-line mode 2                                | 0       |
| P4-16 | Terminal command mode        | 2: Three-line mode 1                              | 0       |
|       |                              | 3. Three-line mode 2                              |         |
| P4-18 | AI1 minimum input            | -11.00V~11.00V                                    | 0.02V   |
|       | Corresponding setting of AI1 | -100.0%~100.0%                                    | 0.0%    |
| P4-19 | minimum input                |                                                   | 0.070   |
| P4-20 | AI1 maximum input            | -11.00V~11.00V                                    | 10.00V  |
| D4 01 | Corresponding setting of AI1 | -100.0%~100.0%                                    | 100.0%  |
| P4-21 | maximum input                |                                                   |         |
| P4-22 | AI1 filter time              | 0.000s~10.000s                                    | 0.010s  |
| P4-23 | AI2 minimum input            | -11.00V~11.00V                                    | 0.02V   |
| D4 04 | Corresponding setting of AI2 | -100.0%~100.0%                                    | 0.0%    |
| P4-24 | minimum input                |                                                   |         |
| P4-25 | AI2 maximum input            | -11.00V~11.00V                                    | 10.00V  |
| D4 26 | Corresponding setting of AI2 | -100.0%~100.0%                                    | 100.0%  |
| F4-20 | maximum input                |                                                   |         |
| P4-27 | AI2 filter time              | 0.000s~10.000s                                    | 0.005s  |
| P4-28 | AI3 minimum input            | -11.00V~11.00V                                    | 0.02V   |
| D4 20 | Corresponding setting of AI3 | -100.0%~100.0%                                    | 0.0%    |
| F4-29 | minimum input                |                                                   |         |
| P4-30 | AI3 maximum input            | -11.00V~11.00V                                    | 10.00V  |
| D4 21 | Corresponding setting of AI3 | -100.0%~100.0%                                    | 100.0%  |
| F4-31 | maximum input                |                                                   |         |
| P4-32 | AI3 filter time              | 0.000s~10.000s                                    | 0.000s  |
| P4-43 | AI1 sampling voltage 1       | -9.999V~9.999V                                    | 2.000V  |
| P4-44 | AI1 corrected voltage 1      | -9.999V~9.999V                                    | 2.000V  |
| P4-45 | AI1 sampling voltage 2       | -9.999V~9.999V                                    | 8.000V  |
| P4-46 | AI1 corrected voltage 2      | -9.999V~9.999V                                    | 8.000V  |
| P4-47 | AI2 sampling voltage 1       | -9.999V~9.999V                                    | 2.000V  |
| P4-48 | AI2 corrected voltage 1      | -9.999V~9.999V                                    | 2.000V  |
| P4-49 | AI2 sampling voltage 2       | -9.999V~9.999V                                    | 8.000V  |
| P4-50 | AI2 corrected voltage 2      | -9.999V~9.999V                                    | 8.000V  |
| P4-51 | AI3 sampling voltage 1       | -9.999V~9.999V                                    | 2.000V  |
| P4-52 | AI3 corrected voltage 1      | -9.999V~9.999V                                    | 2.000V  |
| P4-53 | AI3 sampling voltage 2       | -9.999V~9.999V                                    | 8.000V  |
| P4-54 | AI3 corrected voltage 2      | -9.999V~9.999V                                    | 8.000V  |

#### **Group P5: Output terminals**

| Code  | Parameter Name                         | Functional description                                                                                                    | Default |
|-------|----------------------------------------|----------------------------------------------------------------------------------------------------|---------|
| P5-01 | Relay (TA1-TB1-TC1) function selection | <ul><li>0: No output</li><li>1: Servo drive running</li><li>2: Fault output</li><li>6: Motor overload pre-warning</li></ul> | 2       |

| Code                                                                                                    | Parameter Name           | Functional description                                                                                                    | Default |
|----------------------------------------------------------------------------------------------------|--------------------------|----------------------------------------------------------------------------------------------------|---------|
|                                                                                                    | Relay (TA2-TC2) function | <ul><li>7: Servo drive overload pre-warning</li><li>19: Undervoltage status output</li></ul>                                                                                                    |         |
| P5-02                                                                                                    | selection                | 20: Communication setting                                                                                                    | 1       |
|                                                                                                    | selection                | 23: Double-discharge plunger pump sloping switchover                                                                                                    |         |
|                                                                                                    |                          | Functional description           7: Servo drive overload pre-warning           19: Undervoltage status output           20: Communication setting           23: Double-discharge plunger pump sloping switchover           (NO)           24: Hydraulic control NC output           25: Slave pump alarm           26: Injection slop switchover           28: Business running time reached           29: Business running time not reaching 24 hours           0: Running frequency           1: Set frequency           2: Output current           3: Output torque           4: Output power           5: Output voltage           6: Reserved           7: AI1           8: AI2           9: AI3           10: Feedback rotational speed (hydraulic control mode)           11: Feedback pressure (hydraulic control mode)           12–16: Reserved           -100.0%~100.0%           -100.0%~100.0% |         |
|                                                                                                    |                          | 24: Hydraulic control NC output                                                                                                    |         |
|                                                                                                    |                          | 25: Slave pump alarm                                                                                                    |         |
| P5-03                                                                                                    | DO1 function selection   | 26: Injection slop switchover                                                                                                    | 0       |
|                                                                                                    |                          | 28: Business running time reached                                                                                                    |         |
|                                                                                                    |                          | Functional description7: Servo drive overload pre-warning19: Undervoltage status output20: Communication setting23: Double-discharge plunger pump sloping switchover(NO)24: Hydraulic control NC output25: Slave pump alarm26: Injection slop switchover28: Business running time reached29: Business running time not reaching 24 hours0: Running frequency1: Set frequency2: Output current3: Output torque4: Output power5: Output voltage6: Reserved7: AI18: AI29: AI310: Feedback rotational speed (hydraulic control mode)11: Feedback pressure (hydraulic control mode)12-16: Reserved-100.0%~100.0%-10.00~10.00-10.00~10.00                                                                                                    |         |
|                                                                                                    | 0: Running frequency     |                                                                                                    |         |
|                                                                                                    | AO1 output selection     | 1: Set frequency                                                                                                    |         |
| 22.10                                                                                                    |                          | 2: Output current                                                                                                    | 10      |
| P5-10                                                                                                    |                          | 3: Output torque                                                                                                    | 10      |
|                                                                                                    |                          | 4: Output power                                                                                                    |         |
| Code           P5-02           P5-03           P5-10           P5-11           P5-14           P5-15           P5-16           P5-17 |                          | 5: Output voltage                                                                                                    |         |
|                                                                                                    |                          | 6: Reserved                                                                                                    |         |
|                                                                                                    | AQ2 output selection     | 7: AI1                                                                                                    |         |
|                                                                                                    |                          | 8: AI2                                                                                                    |         |
| P5-11                                                                                                    |                          | 9: AI3                                                                                                    | 11      |
|                                                                                                    | 1                        | 10: Feedback rotational speed (hydraulic control mode)                                                                                                    |         |
|                                                                                                    |                          | 11: Feedback pressure (hydraulic control mode)                                                                                                    |         |
| -                                                                                                    |                          | 12–16: Reserved                                                                                                    |         |
| P5-14                                                                                                    | AO1 offset coefficient   | -100.0%~100.0%                                                                                                    | 0.0%    |
| P5-15                                                                                                    | AO1 gain                 | -10.00~10.00                                                                                                    | 1.00    |
| P5-16                                                                                                    | AO2 offset coefficient   | -100.0%~100.0%                                                                                                    | 0.0%    |
| P5-17                                                                                                    | AO2 gain                 | -10.00~10.00                                                                                                    | 1.00    |

## Group P7: Keypad and Display parameters

| Code  | Parameter Name                 | Functional description                             | Default |
|-------|--------------------------------|----------------------------------------------------|---------|
|       |                                | 0: Valid only in operation panel control           |         |
|       |                                | 1: Stop function valid in terminal control         |         |
| P7-02 | STOP/RESET key terminal        | 2: Reset function valid in terminal control        | 2       |
|       |                                | 3: Both stop and reset functions valid in terminal |         |
|       |                                | control                                            |         |
| P7-06 | Load speed display coefficient | 0.0001~6.5000                                      | 1.0000  |
| P7-07 | Heatsink temperature           | 0.0°C~100°C                                        | -       |
| P7-09 | Accumulative running time      | 0h~65535h                                          | -       |
| P7-10 | Software version 1             | -                                                  | -       |
| P7-11 | Software version 2             | -                                                  | -       |

## Group P8: Auxiliary function

| Code   | Parameter Name                   | Functional description                               | Default |
|--------|----------------------------------|------------------------------------------------------|---------|
| P8-17  | Set accumulative running time    | 0~65535h                                             | 0       |
| D0 10  | Startur motaction coloction      | 0: Disabled                                          | 0       |
| P8-18  | Startup protection selection     | 1: Enabled                                           | 0       |
| D9 22  | Detection of shortcircuit to     | 0: Disabled                                          | 1       |
| P8-22  | ground upon power-on             | 1: Enabled                                           | 1       |
| D0 22  | Action selection upon running    | 0: Continue to run                                   | 0       |
| F 0-23 | time reached                     | 1: Stop and report Err26                             | 0       |
| D9 24  | Software undervalte as threshold | 100.0–380.0 V (AC voltage input, multiplied by 1.414 |         |
| P8-24  | Software undervoltage ulreshold  | when converted to bus voltage)                       | -       |
| D9 25  | Allowed opening time of the      | $0.1_{0} \sim 2600.0_{0}$                            | 5.00    |
| ro-23  | brake unit                       | 0.18 ~ 3000.08                                       | 5.08    |

## Group P9: Fault and Protection

| Code  | Parameter Name                      | Functional description                                                                                                    | Default  |
|-------|-------------------------------------|----------------------------------------------------------------------------------------------------|----------|
| P9-00 | Motor overload protection selection | 0: Disabled<br>1: Enabled                                                                                                    | 1        |
| P9-01 | Motor overload protection gain      | 0.20~10.00                                                                                                    | 1.00     |
| P9-04 | Braking voltage threshold           | 120%~150%(100% corresponding to 530V)                                                                                                    | 130%     |
| P9-12 | Input phase loss protection         | 0: Disabled                                                                                                    | 1        |
| P9-13 | Output phase loss protection        | 0: Disabled<br>1: Enabled                                                                                                    | 1        |
| P0_1/ | Bunaway speed deviation             | 0.50Hz 50.00Hz                                                                                                    | 10.00Hz  |
| P9-15 | Detection time of runaway fault     | 0.1s~20.0S                                                                                                    | 10.00112 |
| 17-15 | Detection time of runaway fault     | 0: Disabled                                                                                                    | 10.03    |
| P9-16 | Motor temperature protection        | 1: Enabled                                                                                                    | 1        |
| P9-18 | 1st fault type                      | <ul> <li>0: No fault</li> <li>1: Reserved</li> <li>2: Overcurrent during acceleration (Err02)</li> <li>3: Overcurrent during deceleration (Err03)</li> <li>4: Overcurrent at constant speed (Err04)</li> <li>5: Overvoltage during acceleration (Err05)</li> <li>6: Overvoltage during deceleration (Err06)</li> <li>7: Overvoltage at constant speed (Err07)</li> <li>8: Reserved</li> <li>9: Undervoltage (Err09)</li> <li>10: Servo drive overload (Err10)</li> <li>11: Motor overload (Err11)</li> <li>12: Input phase loss (Err12)</li> </ul>                                                                                                    | 0        |
| P9-19 | 2nd fault type                      | <ul> <li>13: Output phase loss (Err13)</li> <li>14: Module overheat (Err14)</li> <li>15: External device fault (Err15)</li> <li>16: Communication fault (Err16)</li> <li>17: Contactor fault (Err17)</li> <li>18: Current detection fault (Err18)</li> <li>19: Motor auto-tuning fault (Err19)</li> <li>20: Reserved</li> <li>21: Data overflow (Err21)</li> <li>22: Reserved</li> <li>23: Short circuit to ground (Err23)</li> <li>24–25: Reserved</li> </ul>                                                                                                    | 0        |
| P9-20 | Latest fault type                   | <ul> <li>26: Running time reached(Err26)</li> <li>27: Business running time reached (Err27)</li> <li>42: CAN communication fault(Err42)</li> <li>43: Encoder fault during motor auto-tuning (Err43)</li> <li>44: Speed deviation protection fault (Err44)</li> <li>45: Motor overheat (Err45)</li> <li>46: Pressure sensor fault (Err46)</li> <li>47: Slave pump fault pre-warning(Err47)</li> <li>48: CAN address conflict (Err48)</li> <li>49: Encoder signal fault (Err49)</li> <li>52: Main fault in multi-pump combining flow (Err52)</li> <li>58: User parameter recovery fault (Err58)</li> <li>59: Abnormal back electromotive force fault (Err59)</li> <li>61: Excessive brake control time protection (Err61)</li> <li>63: Reverse running time reached (Err63)</li> </ul> | 0        |
| P9-21 | Frequency upon fault                | -                                                                                                    | _        |
| P9-22 | Current upon fault                  | _                                                                                                    | _        |
| P9-23 | Bus voltage upon fault              |                                                                                                    | —        |
| P9-24 | Input terminal state upon fault     | -                                                                                                    | _        |

| Code  | Parameter Name                   | Functional description | Default |
|-------|----------------------------------|------------------------|---------|
| P9-25 | Output terminal state upon fault | _                      | —       |
| P9-26 | Fault type                       | _                      | _       |

### **Group PA: Business Timing Function**

| Code  | Parameter Name                  | Functional description | Default |
|-------|---------------------------------|------------------------|---------|
| PA-00 | 1st runtime protection password | 0~65535                | 0       |
| PA-01 | 1st timed running time          | 0h~PA-03               | 0       |
| PA-02 | 2nd runtime protection password | 0~65535                | 0       |
| PA-03 | 2nd timed running time          | PA-01~PA-05            | 0       |
| PA-04 | 3rd runtime protection password | 0~65535                | 0       |
| PA-05 | 3rd timed running time          | PA-03~PA-07            | 0       |
| PA-06 | 4th runtime protection password | 0~65535                | 0       |
| PA-07 | 4th timed running time          | PA-05~65535h           | 0       |
| PA-08 | Accumulative business running   | 0h~65535h              | 0       |
|       | time (hour)                     |                        |         |
| PA-09 | Accumulative business running   | 0h~65535s              | 0       |
|       | time (second)                   |                        |         |

A maximum of 4-segment timed running is supported. The relationship among these segments of timed running is: FA-01 < FA-03 < FA-05 < FA-07. Each segment has a protection password.

If the timed running time is set to 0, the timing function is disabled. After the timed running time of all segments is reached, the servo drive reports Err27, indicating that the business timing is reached. In this case, you need to disable the timing function or increase the timing time. The set timed running time can be viewed in FA-08 without a password.

#### Group PP: User Password

| Code  | Parameter Name                               | Functional description                                                                                                    | Default |
|-------|----------------------------------------------|----------------------------------------------------------------------------------------------------|---------|
| PP-00 | User password                                | 0~65535                                                                                                    | 0       |
| PP-01 | Restore default setting                      | <ul><li>0: No operation</li><li>1: Restore default settings</li><li>2: Clear fault records</li><li>3: Restore user backup parameters</li></ul> | 0       |
| PP-02 | Motor model selection                        | 0~65535                                                                                                    | 0       |
| PP-03 | Injection moulding machine tonnage selection | 0~65535                                                                                                    | 0       |
| PP-04 | Password for user storage operation          | 0~65535                                                                                                    | 0       |
| PP-05 | User storage mode                            | 0: No operation<br>1: Store user parameters                                                                                                    | 0       |

#### Group H0: Field Weakening and SVC Control Parameters

| Code  | Parameter Name                                                           | Functional description                           | Default |
|-------|--------------------------------------------------------------------------|--------------------------------------------------|---------|
| Н0-00 | Field weakening control mode                                             | 0: Direct calculation<br>1: Automatic adjustment | 1       |
| H0-01 | Field weakening current coefficient                                      | 0~500                                            | 5       |
| Н0-02 | Synchronous motor field weakening depth                                  | 0~50%                                            | 5%      |
| Н0-03 | Synchronous motor maximum output adjustment coefficient                  | 20~300%                                          | 100%    |
| H0-04 | Synchronous motor excitation<br>current calculation adjustment<br>factor | 40~200%                                          | 100%    |

#### **Group H1: PG Card Parameters**

| Code  | Parameter Name | Functional description | Default |
|-------|----------------|------------------------|---------|
| H1-00 | PG card type   | 0: Resolver            |         |
|       |                | 1: Reserved            | 0       |
|       |                | 2: ABZ encoder         |         |

| Code  | Parameter Name                       | Functional description                     | Default |
|-------|--------------------------------------|--------------------------------------------|---------|
| H1-02 | Encoder installation angle           | 0.0°~359.9°                                | 0.0°    |
| H1-03 | Inversion of feedback speed          | 0: Same<br>1: Different                    | 0       |
| H1-04 | Number of pole pairs of resolver     | 1~50                                       | 1       |
| H1-05 | Resolver signal fault detection time | 0.000: Detection invalid<br>0.001s~60.000s | 2.000s  |
| H1-06 | Number of encoder lines              | 0~65535                                    | 1024    |

#### **Group H2: CAN Communication Parameters**

| Code  | Parameter Name        | Functional description                                             | Default |
|-------|-----------------------|--------------------------------------------------------------------|---------|
| H2-00 | Baud rate selection   | 0: 20k<br>1: 50k<br>2: 125k<br>3: 250k<br>4: 500k<br>5: 1M         | 5       |
| H2-01 | CAN local address     | 1~255                                                              | 1       |
| H2-02 | Communication timeout | 0.0s (Invalid)<br>0.1s~600.0s                                      | 0.3s    |
| H2-03 | CAN multi-pump mode   | 0: Multi pump mode 1 (Old mode)<br>1: Multi pump mode 2 (New mode) | 0       |
| H2-04 | CAN slave address 1   | 0~65535                                                            | 32766   |
| H2-05 | CAN slave address 2   | 0~65535                                                            | 0       |
| H2-06 | CAN slave address 3   | 0~65535                                                            | 0       |
| H2-07 | CAN slave address 4   | 0~65535                                                            | 0       |

## **Group H3: Pump Control Parameters**

| Code  | Parameter Name                              | Functional description                                                                                                    | Default     |
|-------|---------------------------------------------|----------------------------------------------------------------------------------------------------|-------------|
| H3-00 | Hydraulic control mode                      | <ul> <li>0: Non-hydraulic control mode</li> <li>1: Hydraulic control mode 1 (CAN given)</li> <li>2: Hydraulic control mode 2 (AI given)</li> <li>3: CAN hydraulic control mode (for special use)</li> </ul> | 0           |
| H3-01 | Maximum rotational speed                    | Rotational speed corresponding to lower limit of maximum frequency~30000rpm                                                                                                    | 2000rpm     |
| H3-02 | System hydraulic pressure                   | 0.0kg/cm2~maximum hydraulic pressure (H3-03)                                                                                                    | 175.0kg/cm2 |
| H3-03 | Maximum hydraulic pressure                  | System hydraulic pressure (H3-02)~500.0kg/cm2                                                                                                    | 250.0kg/cm2 |
| H3-04 | 1st Hydraulic pressure<br>command rise time | 0.000s~2.000s                                                                                                    | 0.020s      |
| H3-05 | Hydraulic pressure control Kp1              | 0.0~800.0                                                                                                    | 210.0       |
| H3-06 | Hydraulic pressure control Ti1              | 0.001s~10.000s                                                                                                    | 0.100s      |
| H3-07 | Hydraulic pressure control Td1              | 0.000s~1.000s                                                                                                    | 0.000s      |
| H3-08 | Maximum reverse rotational speed            | 0.0%~100.0%                                                                                                    | 20.0%       |
| H3-09 | Minimum flow                                | 0.0%~50.0%                                                                                                    | 0.5%        |
| H3-10 | Minimum pressure                            | 0.0 kg/cm2~50.0 kg/cm2                                                                                                    | 0.5kg/cm2   |
| H3-11 | Hydraulic pressure control Kp2              | 0.0~800.0                                                                                                    | 210.0       |
| H3-12 | Hydraulic pressure control Ti2              | 0.001s~10.000s                                                                                                    | 0.100s      |
| H3-13 | Hydraulic pressure control Td2              | 0.000s~1.000s                                                                                                    | 0.000s      |
| H3-14 | Hydraulic pressure control Kp3              | 0.0~800.0                                                                                                    | 210.0       |
| H3-15 | Hydraulic pressure control Ti3              | 0.001s~10.000s                                                                                                    | 0.100s      |
| H3-16 | Hydraulic pressure control Td3              | 0.000s~1.000s                                                                                                    | 0.000s      |
| H3-17 | Hydraulic pressure control Kp4              | 0.0~800.0                                                                                                    | 210.0       |
| H3-18 | Hydraulic pressure control Ti4              | 0.001s~10.000s                                                                                                    | 0.100s      |
| H3-19 | Hydraulic pressure control Td4              | 0.000s~1.000s                                                                                                    | 0.000s      |
| H3-20 | AI zero drift auto correction               | 0: Disabled                                                                                                    | 0           |

| Code  | Parameter Name                                                               | Functional description    | Default |
|-------|------------------------------------------------------------------------------|---------------------------|---------|
|       |                                                                              | 1: Enabled                |         |
| H3-21 | Fault detection time of                                                      | 0.000s: Detection invalid | 0.500s  |
|       | hydraulic pressure sensor                                                    | 0.001s~60.000s            | 0.5003  |
| H3-22 | Setting of maximum rotational speed in pressure control                      | 0.0%~100.0%               | 10.0%   |
| H3-23 | Setting of minimum hydraulic pressure in pressure control                    | 0.0%~100.0%               | 60.0%   |
| H3-24 | Output delay time in pressure control                                        | 0.000s~10.000s            | 0.100s  |
| Н3-25 | 1st set hydraulic pressure S-<br>curve rise filter time                      | 0.000s~1.000s             | 0.030s  |
| H3-26 | 1st set hydraulic pressure S-<br>curve fall filter time                      | 0.000s~1.000s             | 0.030s  |
| H3-27 | 1st set hydraulic pressure<br>overshoot suppression detection<br>level       | 0~2000                    | 100     |
| H3-28 | 1st set hydraulic pressure<br>overshoot suppression<br>coefficient           | 0~3.000                   | 0.200   |
| H3-29 | Pressure loop gain coefficient                                               | 0.20~5.00                 | 1.00    |
| H3-30 | Torque upper limit for<br>switchover from pressure mode<br>to speed mode     | 50.0%~250.0%              | 160.0%  |
| H3-31 | 1st set hydraulic pressure<br>pressure command delay time                    | 0.000s~0.500s             | 0.000s  |
| H3-32 | Slave minimum input                                                          | 0.0%~H3-34                | 0.0%    |
| H3-33 | Corresponding setting of slave minimum input                                 | -100.0%~100.0%            | 0.0%    |
| H3-34 | Slave medium input                                                           | H3-32~H3-36               | 0.0%    |
| Н3-35 | Corresponding setting of slave medium input                                  | -100.0%~100.0%            | 0.0%    |
| H3-36 | Slave maximum input                                                          | H3-34~100.0%              | 100.0%  |
| H3-37 | Corresponding setting of slave maximum input                                 | -100.0%~100.0%            | 100.0%  |
| H3-38 | Multi-pump master giving slave speed enable                                  | 0: Disabled<br>1: Enabled | 0       |
| H3-39 | Multi-pump combining flow<br>holding pressure control gain                   | 20~800                    | 100     |
| H3-40 | Multi-pump injection reduces PI<br>to eliminate-shake pressure<br>deviation  | 0.0~50.0kg                | 5.0kg   |
| H3-41 | Multi-pump injection reduces PI<br>to eliminate-shake flow lower<br>limit    | 0~30000rpm                | 0rpm    |
| H3-42 | Multi-pump injection reduces PI<br>to eliminate-shake flow<br>detection time | 0.200~2.000s              | 0.400s  |
| H3-43 | Pressure deviation of slave pump<br>not working in multi-pump CAN<br>mode    | 0~50.0kg                  | 5.0kg   |
| H3-44 | Flow lower limit of of slave<br>pump not working in multi-<br>pump CAN mode  | -100.0%~100.0%            | 0       |
| H3-45 | Judgement time from slave<br>pump no speed command stop                      | 0.100~5.000s              | 1.000s  |

| Code     | Parameter Name                                                             | Functional description               | Default        |
|----------|----------------------------------------------------------------------------|--------------------------------------|----------------|
| H3-46    | Deceleration time from slave pump no speed command stop                    | 0.001~5.000s                         | 0.200s         |
| H3-47    | Start valve unloading delay                                                | 0.001~5.000s                         | 0.100s         |
| H3-48    | Exit valve unloading delay                                                 | 0.001~5.000s                         | 0.100s         |
| H3-49    | Start valve unloading differential pressure lower limit                    | 0.0~H3-02(System hydraulic pressure) | 0.0kg          |
| Н3-50    | Start valve unloading pressure setting lower limit                         | 0.0~H3-02(System hydraulic pressure) | 0.0kg          |
| H3-51    | Pressure sensor fault detection time lower limit                           | 0%~300% (Motor rated current P1-03)  | 100%           |
| H3-52    | Pressure sensor fault detection speed upper limit                          | 0%~100% (Maximum speed H3-01)        | 50%            |
| Group H4 | Hydraulic Control Optimization                                             | n Parameters                         |                |
| Code     | Parameter Name                                                             | Functional description               | Default        |
| H4-00    | Rotational speed filter time                                               | 0~5.000s                             | 0.005s         |
| H4-01    | Current filter time                                                        | 0~5.000s                             | 0.010s         |
| H4-02    | 1st set hydraulic pressure<br>command decline time                         | 0.000s~2.000s                        | 0.020s         |
| H4-03    | 1st set flow command rise time                                             | 0~1.000s                             | 0.100s         |
| H4-04    | 1st set flow command decline time                                          | 0~1.000s                             | 0.100s         |
| H4-06    | Flow leakage compensation value                                            | 0.0%~50.0%                           | 0.0%           |
| H4-08    | Minimum pressure for reversing unloading                                   | 0.0kg/cm2~H3-02                      | 0.0kg/ cm2     |
| H4-09    | Long Runtime protection for reversing unloading                            | 0.001s~5.000s                        | 0.000s         |
| H4-10    | 2nd set hydraulic pressure<br>command rise S filter time                   | 0.001s~1.000s                        | 0.030s         |
| H4-11    | 2nd set hydraulic pressure<br>command decline S filter time                | 0.001s~1.000s                        | 0.030s         |
| H4-12    | 2nd set flow command rise time                                             | 0~5.000s                             | 0.100s         |
| H4-13    | 2nd set flow command decline time                                          | 0~5.000s                             | 0.100s         |
| H4-14    | 2nd set hydraulic pressure<br>command rise time                            | 0~2.000s                             | 0.020s         |
| H4-15    | 2nd set hydraulic pressure<br>command decline time                         | 0~2.000s                             | 0.020s         |
| H4-16    | 2nd set hydraulic pressure<br>overshoot suppression detection<br>level     | 0~2000                               | 200            |
| H4-17    | 2nd set hydraulic pressure<br>overshoot suppression<br>coefficient         | 0~3.000s                             | 0.050s         |
| H4-18    | 2nd set hydraulic pressure command delay                                   | 0.000s~0.500s                        | 0.000s         |
| H4-22    | Hydraulic pressure suppression<br>cancels hydraulic pressure<br>deviations | 0.0kg/cm2~H3-02                      | 10.0kg/<br>cm2 |
| H4-23    | Maximum deviation from the integral limit                                  | 0.0kg/cm2~H3-02                      | 25.0kg/<br>cm2 |
| H4-24    | Integral limit mode selection                                              | 0~1                                  | 0              |
| H4-25    | Increase in pressure ring output limit                                     | 0~50.0                               | 2.0            |

| Code                                   | Parameter Name                                                                          | Functional description                                                 | Default |
|----------------------------------------|-----------------------------------------------------------------------------------------|------------------------------------------------------------------------|---------|
| H4-26                                  | Hydraulic PID algorithm selection                                                       | 0~3                                                                    | 0       |
| H4-29                                  | 1st hydraulic pressure impact<br>overshoot suppression pressure<br>judgement thresholds | $0{\sim}100.0\%$ (Bigger than this value enters overshoot suppression) | 70.0%   |
| H4-30                                  | 1st hydraulic pressure impact<br>overshoot suppression<br>coefficient Kd1               | 0~1.00 (Enhanced suppression by increasing parameter values)           | 0.40    |
| H4-31                                  | 2nd hydraulic pressure impact<br>overshoot suppression pressure<br>judgement thresholds | $0{\sim}100.0\%$ (Bigger than this value enters overshoot suppression) | 70.0%   |
| H4-32                                  | 2nd hydraulic pressure impact<br>overshoot suppression<br>coefficient Kd2               | 0~1.00 (Enhanced suppression by increasing parameter values)           | 0.40    |
| Group U0                               | : Viewed Servo Drive Parameters                                                         | 5                                                                      |         |
| Code                                   | Parameter Name                                                                          | Functional description                                                 | Default |
| U0-00                                  | Running frequency                                                                       | 0.00 Hz ~ maximum frequency (P0-10)                                    | —       |
| U0-01                                  | Set frequency                                                                           | 0.00 Hz ~ maximum frequency (P0-10)                                    | _       |
| U0-02                                  | Bus voltage                                                                             | 0V~830V                                                                | —       |
| U0-03                                  | Output voltage                                                                          | $0 \text{ V} \sim \text{rated motor voltage (P1-02)}$                  | —       |
| U0-04                                  | Output current                                                                          | 0.01A~6553.5A                                                          | —       |
| U0-05                                  | Output power                                                                            | 0.4kW~1000.0kW                                                         | —       |
| U0-06                                  | Output torque                                                                           | $0.0\% \sim \text{torque upper limit(P2-10)}$                          | —       |
| U0-07                                  | Local DI/DO state                                                                       |                                                                        | —       |
| U0-09                                  | AI1 voltage (After correction)                                                          | -10.00V~10.000V                                                        | —       |
| U0-10                                  | AI2 voltage (After correction)                                                          | -10.00V~10.000V                                                        | —       |
| U0-11                                  | AI3 voltage (After correction)                                                          | -10.00V~10.000V                                                        | _       |
| U0-28                                  | Overcurrent threshold                                                                   | 0.01A~655.35A                                                          | _       |
| U0-29                                  | Overcurrent type                                                                        | 1: Hardware overcurrent<br>2: Software overcurrent                     | _       |
| U0-30                                  | AI1 voltage (Before correction)                                                         | -10.00V~10.000V                                                        |         |
| U0-31                                  | AI2 voltage (Before correction)                                                         | -10.00V~10.000V                                                        | _       |
| U0-32                                  | AI3 voltage (Before correction)                                                         | -10.00V~10.000V                                                        | _       |
| U0-34                                  | AO1 output voltage                                                                      | 0.000V~10.000V                                                         | _       |
| U0-35                                  | AO2 output voltage                                                                      | 0.000V~10.000V                                                         | _       |
| Group U1: Viewed Servo Pump Parameters |                                                                                         |                                                                        |         |
| Code                                   | Parameter Name                                                                          | Functional description                                                 | Default |
| U1-00                                  | Real-time angle                                                                         | 0.0°~359.9°                                                            |         |
| U1-01                                  | Set hydraulic pressure                                                                  | 0.0kg~ system hydraulic pressure (H3-02)                               | _       |

| 01 00 | iteur time ungie                | 0.0 559.9                                 |   |
|-------|---------------------------------|-------------------------------------------|---|
| U1-01 | Set hydraulic pressure          | 0.0kg~ system hydraulic pressure (H3-02)  | — |
| U1-02 | Feedback hydraulic pressure     | 0.0kg ~ maximum hydraulic pressure(H3-03) | — |
| U1-03 | Motor rotational speed          | -9999rpm~30000rpm                         | — |
| U1-04 | AI1 voltage                     | -10.00V~10.000V                           | _ |
| U1-05 | AI2 voltage                     | -10.00V~10.000V                           | — |
| U1-06 | AI3 voltage                     | -10.00V~10.000V                           | — |
| U1-07 | AI1 zero drift                  | -10.00V~10.000V                           | — |
| U1-08 | AI2 zero drift                  | -10.00V~10.000V                           | — |
| U1-09 | AI3 zero drift                  | -10.00V~10.000V                           | — |
| U1-10 | Reference flow                  | 0.00Hz~ maximum frequency (P0-10)         | — |
| U1-11 | Resolver signal interference    | 0~1000 (wire breaking)                    | — |
|       | degree                          |                                           |   |
| U1-12 | Hydraulic pressure reference of | 0.0kg~ system hydraulic pressure (H3-02)  | — |
|       | host computer                   |                                           |   |

| Code  | Parameter Name                  | Functional description     | Default |
|-------|---------------------------------|----------------------------|---------|
| U1-13 | CAN communication               | 0~128 (128: Disconnection) | —       |
|       | interference status             |                            |         |
| U1-14 | Number of CAN messages sent     | 0~65535                    | —       |
| U1-15 | Number of CAN messages received | 0~65535                    | —       |
| U1-16 | CAN buffer use ratio            | 0~1.00%                    | _       |

## 4.4 Faults and Solutions

The EM16 servo drive has a number of warning messages and protection functions. Once a fault occurs, the protection functions act, the servo drive stops output, the servo drive fault relay contacts act, and the fault code is displayed on the servo drive control panel. Before seeking service, the user can can first find out for themselves according to this section to analyse the cause of the fault and find a solution.

In the warning message Err22 is the hardware over-current or over-voltage signal, in most cases the hardware over-voltage fault causes Err22.

| Fault Type                             | Display | Possible Causes                                                                                                    | Solutions                                                                                                    |
|----------------------------------------|---------|----------------------------------------------------------------------------------------------------|----------------------------------------------------------------------------------------------------|
| Inverter unit<br>protection            | Err01   | <ol> <li>The output circuit is grounded or short<br/>circuited.</li> <li>The connecting cable of the motor is too<br/>long.</li> <li>The IGBT overheat.</li> <li>The internal connections become loose.</li> <li>The main control board is faulty.</li> <li>The drive board is faulty.</li> <li>The inverter IGBT is faulty.</li> </ol>                                                                                                    | <ol> <li>Eliminate external faults.</li> <li>Install a reactor or an output filter.</li> <li>Check the air filter and the cooling fan.</li> <li>Connect all cables properly.</li> <li>Ask for technical support</li> <li>Ask for technical support</li> <li>Ask for technical support</li> </ol>                                                                                                    |
| Over current<br>during<br>acceleration | Err02   | <ol> <li>The output circuit is grounded or short circuited.</li> <li>Motor auto-tuning is not performed.</li> <li>The acceleration time is too short.</li> <li>Manual torque boost or V/F curve is not appropriate.</li> <li>The voltage is too low.</li> <li>The startup operation is performed on the rotating motor.</li> <li>A sudden load is added during acceleration.</li> <li>The servo drive model is of too small power class.</li> </ol> | <ol> <li>Eliminate external faults.</li> <li>Perform the motor auto- tuning.</li> <li>Increase the acceleration time.</li> <li>Adjust the manual torque boost or V/F curve.</li> <li>Adjust the voltage to normal range.</li> <li>Select rotational speed tracking restart or start the motor after it stops.</li> <li>Remove the added load.</li> <li>Select a servo drive of higher power class.</li> </ol> |
| Over current<br>during<br>deceleration | Err03   | <ol> <li>The output circuit is grounded or short<br/>circuited.</li> <li>Motor auto-tuning is not performed.</li> <li>The deceleration time is too short.</li> <li>The voltage is too low.</li> <li>A sudden load is added during<br/>deceleration.</li> <li>The braking unit and braking resistor are<br/>not installed.</li> </ol>                                                                                                    | <ol> <li>Eliminate external faults.</li> <li>Perform the motor auto-tuning.</li> <li>Increase the deceleration time.</li> <li>Adjust the voltage to normal range.</li> <li>Remove the added load.</li> <li>Install the braking unit and braking resistor.</li> </ol>                                                                                                    |
| Over current<br>at constant<br>speed   | Err04   | <ol> <li>The output circuit is grounded or short<br/>circuited.</li> <li>Motor auto-tuning is not performed.</li> <li>The voltage is too low.</li> <li>A sudden load is added during operation.</li> </ol>                                                                                                    | <ol> <li>Eliminate external faults.</li> <li>Perform the motor auto-tuning.</li> <li>Adjust the voltage to normal range.</li> <li>Remove the added load.</li> </ol>                                                                                                    |

| Fault Type                            | Display | Possible Causes                                                                                                    | Solutions                                                                                                    |
|---------------------------------------|---------|----------------------------------------------------------------------------------------------------|----------------------------------------------------------------------------------------------------|
|                                       |         | 5: The servo drive model is of too small power class.                                                                                                    | 5: Select an Servo drive of higher power class.                                                                                                    |
| Overvoltage<br>during<br>acceleration | Err05   | <ol> <li>The input voltage is too high.</li> <li>An external force drives the motor during acceleration.</li> <li>The acceleration time is too short.</li> <li>The braking unit and braking resistor are not installed.</li> </ol>                                                                                                    | <ol> <li>Adjust the voltage to normal range.</li> <li>Cancel the external force or install a braking<br/>resistor.</li> <li>Increase the acceleration time.</li> <li>Install the braking unit and braking<br/>resistor.</li> </ol>                               |
| Overvoltage<br>during<br>deceleration | Err06   | <ol> <li>The input voltage is too high.</li> <li>An external force drives the motor during deceleration.</li> <li>The deceleration time is too short.</li> <li>The braking unit and braking resistor are not installed.</li> </ol>                                                                                                    | <ol> <li>Adjust the voltage to normal range.</li> <li>Cancel the external force or install the braking resistor.</li> <li>Increase the deceleration time.</li> <li>Install the braking unit and braking resistor.</li> </ol>                                     |
| Overvoltage<br>at constant<br>speed   | Err07   | <ol> <li>The input voltage is too high.</li> <li>An external force drives the motor<br/>during deceleration.</li> </ol>                                                                                                    | <ol> <li>Adjust the voltage to normal range.</li> <li>Cancel the external force or install the braking resistor.</li> </ol>                                                                                                    |
| Control<br>power supply<br>fault      | Err08   | The input voltage is not within the allowable range.                                                                                                    | Adjust the input voltage to the allowable range.                                                                                                    |
| Low voltage                           | Err09   | <ol> <li>Instantaneous power failure occurs on the<br/>input power supply.</li> <li>The servo drive's input voltage is not<br/>within the allowable range.</li> <li>The DC bus voltage is abnormal.</li> <li>The rectifier bridge and buffer resistor are<br/>faulty.</li> <li>The drive board is faulty.</li> <li>The main control board is faulty.</li> </ol> | <ol> <li>Reset the fault.</li> <li>Adjust the voltage to normal range.</li> <li>Ask for technical support</li> <li>Ask for technical support</li> <li>Ask for technical support</li> <li>Ask for technical support</li> <li>Ask for technical support</li> </ol> |
| Servo drive<br>overload               | Err10   | <ol> <li>The load is too heavy or locked- rotor occurs on the motor.</li> <li>The servo drive model is of too small power class.</li> </ol>                                                                                                    | <ol> <li>Reduce the load and check the motor and<br/>mechanical condition.</li> <li>Select a servo drive of higher power class.</li> </ol>                                                                                                    |
| Motor<br>overload                     | Err11   | <ol> <li>bb-02 is set improperly.</li> <li>The load is too heavy or locked- rotor occurs on the motor.</li> <li>The servo drive model is of too small power class.</li> </ol>                                                                                                    | <ol> <li>Set bb-02 correctly.</li> <li>Reduce the load and check the motor and the mechanical condition.</li> <li>Select a servo drive of higher power class.</li> </ol>                                                                                         |
| Power input<br>phase loss             | Err12   | <ol> <li>1: The three-phase power input is abnormal.</li> <li>2: The drive board is faulty.</li> <li>3: The lightningproof board is faulty.</li> <li>4: The main control board is faulty.</li> </ol>                                                                                                    | <ol> <li>Eliminate external faults.</li> <li>Ask for technical support.</li> <li>Ask for technical support.</li> <li>Ask for technical support.</li> </ol>                                                                                                    |
| Power output<br>phase loss            | Err13   | <ol> <li>The cable connecting the servo drive and<br/>the motor is faulty.</li> <li>The servo drive's three-phase outputs are<br/>unbalanced when the motor is running.</li> <li>The drive board is faulty.</li> <li>The IGBT module is faulty.</li> </ol>                                                                                                    | <ol> <li>Eliminate external faults.</li> <li>Check whether the motor three phase winding is normal.</li> <li>Ask for technical support.</li> <li>Ask for technical support.</li> </ol>                                                                           |
| IGBT<br>Module                        | Err14   | 1: The ambient temperature is too high.<br>2: The air filter is blocked.                                                                                                    | 1: Lower the ambient temperature.<br>2: Clean the air filter.                                                                                                    |

| Fault Type                                     | Display | Possible Causes                                                                                                    | Solutions                                                                                                    |
|------------------------------------------------|---------|----------------------------------------------------------------------------------------------------|----------------------------------------------------------------------------------------------------|
| overheat                                       |         | <ul><li>3: The fan is damaged.</li><li>4: The thermally sensitive resistor of the IGBT module is damaged.</li><li>5: The inverter IGBT module is damaged.</li></ul>                                                                                | <ul><li>3: Replace the damaged fan.</li><li>4: Replace the damaged thermally sensitive resistor.</li><li>5: Replace the inverter module.</li></ul>                                                                         |
| External<br>equipment<br>fault                 | Err15   | 1: External fault signal is input via DI.<br>2: External fault signal is input via virtual<br>I/O.                                                                                                    | 1: Reset the operation.<br>2: Reset the operation.                                                                                                    |
| Communicati<br>on fault                        | Err16   | <ol> <li>The host computer is in abnormal state.</li> <li>The communication cable is faulty.</li> <li>The communication extension card is set<br/>improperly.</li> <li>The communication parameters in group<br/>bA are set improperly.</li> </ol> | <ol> <li>1: Check the cabling of host computer.</li> <li>2: Check the communication cabling.</li> <li>3: Set the communication extension card correctly.</li> <li>4: Set the communication parameters properly.</li> </ol> |
| Contactor<br>fault                             | Err17   | <ol> <li>1: The drive board and power supply are<br/>faulty.</li> <li>2: The contactor is faulty.</li> </ol>                                                                                                    | <ol> <li>Replace the faulty drive board or power<br/>supply board.</li> <li>Replace the faulty contactor.</li> </ol>                                                                                                    |
| Current<br>detection<br>fault                  | Err18   | 1: The HALL device is faulty.<br>2: The drive board is faulty.                                                                                                    | <ol> <li>Replace the faulty HALL device.</li> <li>Replace the faulty drive board.</li> </ol>                                                                                                    |
| Motor auto-<br>tuning fault                    | Err19   | <ol> <li>The motor parameters are not set<br/>according to the nameplate.</li> <li>The motor auto-tuning times out.</li> </ol>                                                                                                    | <ol> <li>Set the motor parameters according to the<br/>nameplate properly.</li> <li>Check the cable connecting the Servo drive<br/>and the motor.</li> </ol>                                                               |
| Encoder fault                                  | Err20   | <ol> <li>1: The encoder type is incorrect.</li> <li>2: The cable connection of the encoder is incorrect.</li> <li>3: The encoder is damaged.</li> <li>4: The PG card is faulty.</li> </ol>                                                         | <ol> <li>Set the encoder type correctly based on the<br/>actual situation.</li> <li>Eliminate external faults.</li> <li>Replace the damaged encoder.</li> <li>Replace the faulty PG card.</li> </ol>                       |
| EEPROM<br>read- write<br>fault                 | Err21   | The EEPROM chip is damaged.                                                                                                    | Replace the main control board.                                                                                                    |
| Servo drive<br>hardware<br>fault               | Err22   | 1: Overvoltage exists.<br>2: Over current exists.                                                                                                    | <ol> <li>1: Handle based on over voltage.</li> <li>2: Handle based on over current.</li> </ol>                                                                                                    |
| Short circuit to ground                        | Err23   | The motor is short circuited to the ground.                                                                                                    | Replace the cable or motor.                                                                                                    |
| Accumulativ<br>e running<br>time reached       | Err26   | The accumulative running time reaches the setting value.                                                                                                    | Clear the record through parameter A0-09                                                                                                    |
| Business<br>running time<br>reached            | Err27   | 1. Check if PA-08 is greater than or equal to PA-01/03/05/07                                                                                                    | 1. Ask the supplier for runtime protection code PA-00/02/04/06 and increase PA-01/03/05/07                                                                                                    |
| By wave<br>current<br>limiting fault           | Err40   | <ol> <li>1: The load is too heavy or locked- rotor<br/>occurs on the motor.</li> <li>2: The servo drive model is of too small<br/>power class.</li> </ol>                                                                                          | <ol> <li>Reduce the load and check the motor and<br/>mechanical condition.</li> <li>Select a servo drive of higher power class.</li> </ol>                                                                                 |
| Motor<br>switchover<br>fault during<br>running | Err41   | Change the selection of the motor via terminal during running of the servo drive.                                                                                                    | Perform motor switchover after the servo drive stops.                                                                                                    |
| CAN                                            | Err42   | 1. Check if the CAN communication                                                                                                    | 1. Set the correct communication parameters                                                                                                    |

| Fault Type                                              | Display | Possible Causes                                                                                                    | Solutions                                                                                                    |
|---------------------------------------------------------|---------|----------------------------------------------------------------------------------------------------|----------------------------------------------------------------------------------------------------|
| communicati<br>on fault                                 |         | <ul><li>parameters are set correctly (H2-00, H2-01)</li><li>2. Check if the CAN communication line contact is good</li><li>3. Is the CAN+/CAN- connection reversed?</li></ul>                                                                                                    | <ul><li>2. Strengthen the CAN communication cable</li><li>3. Correct the wrong wiring</li></ul>                                                                                                    |
| Encoder<br>Fault During<br>Motor Auto-<br>tuning        | Err43   | <ol> <li>Check whether the encoder model<br/>matches the servo drive.</li> <li>Check whether the encoder wiring is<br/>correct.</li> <li>Check whether the encoder installation<br/>is correct.</li> <li>PG card fault</li> </ol>                                                                                               | <ol> <li>Select the adapted encoder.</li> <li>Eliminate the wiring fault.</li> <li>Install the encoder correctly.</li> <li>Change the PG card</li> </ol>                                                                                        |
| Speed<br>Deviation<br>Too Large                         | Err44   | <ol> <li>Check whether the encoder installation<br/>and wiring become loose.</li> <li>Check whether the power cables of the<br/>motor become loose.</li> <li>PG card fault</li> </ol>                                                                                                    | <ol> <li>Fix the encoder.</li> <li>Fasten the power cables</li> <li>Change the PG card</li> </ol>                                                                                                    |
| Motor<br>overheat                                       | Err45   | <ol> <li>Check whether wiring of the PTC sensor<br/>for motor overheat protection is correct</li> <li>Check whether the motor temperature<br/>is too high.</li> <li>Check whether fault is reported after<br/>PTC-P and PTC-N are shorted.</li> </ol>                                                                           | <ol> <li>Eliminate the wiring fault.</li> <li>Reduce the load of the motor, add cooling<br/>fans and increase the motor capacity.</li> <li>The PTC signal is wrong.</li> </ol>                                                                  |
| Pressure<br>Sensor Fault                                | Err46   | <ol> <li>Check whether wiring of the PTC sensor<br/>for motor overheat protection is correct.</li> <li>Check whether the motor temperature is<br/>too high.</li> <li>Check whether fault is reported after<br/>PTC-P and PTC-N are shorted.</li> <li>Check whether it is normal after the I/O<br/>board is replaced.</li> </ol> | <ol> <li>Eliminate the wiring fault.</li> <li>Reduce the load of the motor, add cooling<br/>fans or increase the motor capacity</li> <li>The PTC signal is wrong.</li> <li>Change I/O board.</li> </ol>                                         |
| Encoder<br>Signal Fault                                 | Err49   | <ol> <li>Check whether the connection joint<br/>between the PG card and the encoder<br/>becomes loose.</li> <li>Check whether wiring between the PG<br/>card and the encoder is proper.</li> <li>Check whether it it normal after the PG<br/>card is replaced.</li> </ol>                                                       | <ol> <li>Eliminate the wiring fault.</li> <li>Eliminate the wiring fault.</li> <li>Change the PG card board.</li> </ol>                                                                                                    |
| recovery<br>error fault                                 | Err58   | 1. User parameters have not been stored                                                                                                    | 1. User parameter storage after correct<br>parameter setting (PP-04 enter password,<br>PP-05 = 1 to save user parameters)                                                                                                    |
| Back<br>electromotive<br>force tuning<br>fault          | Err59   | <ol> <li>Check whether the P1 group motor<br/>parameters are set correctly</li> <li>Replace the same type of motor for<br/>testing to confirm whether the motor is<br/>demagnetized</li> </ol>                                                                                                    | <ol> <li>Set the correct motor parameters</li> <li>Replace the motor and contact the manufacturer to help find the cause of demagnetization</li> </ol>                                                                                          |
| Brake pipe<br>prolonged<br>brake<br>protection<br>fault | Err61   | <ol> <li>Whether the bus voltage is higher than<br/>the braking voltage for a long time</li> <li>Whether the brake protection time<br/>setting is too small</li> </ol>                                                                                                    | <ol> <li>Use brake unit for braking</li> <li>Increase the braking protection time and<br/>observe whether there is overheating of<br/>the braking resistor, if overheating, need<br/>to change the higher power braking<br/>resistor</li> </ol> |

| Fault Type                  | Display | Possible Causes | Solutions |
|-----------------------------|---------|-----------------|-----------|
| Reverse run<br>time reached | Err63   |                 |           |

## **4.5 Common Faults and Solutions**

The following fault situations may be encountered during the use of the servo drive, please refer to the following methods for simple fault analysis:

| No. | Failure phenomena       | Reason                                            | Solution                                     |
|-----|-------------------------|---------------------------------------------------|----------------------------------------------|
|     |                         | 1. There is no power supply to the servo          | 1. Check the power input.                    |
|     |                         | drive.                                            | 2. Connect the 8-core cable again.           |
|     |                         | 2. The 8-core cable connecting the drive          | 3. Ask for technical support.                |
| 1   | No display upon         | board and the control board is in poor            |                                              |
|     | power-on                | contact.                                          |                                              |
|     |                         | 3. Components inside the servo drive are          |                                              |
|     |                         | damaged.                                          |                                              |
|     |                         | 1. The motor or the motor output cable            | 1. Check the insulation status of the motor  |
| 2   | Err23 is displayed      | is short circuited to the ground.                 | and the output cable with a megger.          |
|     | upon power-on.          | 2. The servo drive is damaged.                    | 2. Ask for technical support.                |
|     |                         | 1. The setting of carrier frequency is too        |                                              |
|     | Err14 (module overheat) | high.<br>2 The cooling fan is damaged, or the air | 1. Reduce the carrier frequency.             |
| 3   | fault is reported       | filter is blocked.                                | 2. Replace the fan and clean the air filter. |
|     | frequently.             | 3. Components inside the servo drive are          | 3. Ask for technical support.                |
|     |                         | damaged (thermal coupler or others).              |                                              |
|     |                         | 1. Check the motor and the motor                  | 1. Ensure the cable between the Servo        |
|     |                         | cables.                                           | drive and the motor is normal.               |
| 1   | rotate after the serve  | 2. The motor is damaged or lockedrotor            | 2. Replace the motor or rectify mechanical   |
| 4   | drive runs.             | occurs.                                           | faults.                                      |
|     |                         | 3. The motor parameters in group F1 are           | 3. Check and set the motor parameters        |
|     |                         | set improperly.                                   | again.                                       |
|     |                         | 1. The related parameters are set                 | 1 Check and set the parameters in group      |
|     | The DI terminals are    | incorrectly.                                      | F4 again                                     |
| 5   | disabled                | 2. The jumper across OP and +24V                  | 2  Re-connect the cable                      |
|     | disabled.               | becomes loose.                                    | 3 Ask for technical support                  |
|     |                         | 3. The control board is faulty.                   | 5. Ask for connear support.                  |
|     |                         | 1. The encoder is damaged or the                  | 1 Replace the encoder and correct the        |
| 6   | The motor speed is      | encoder wiring is incorrect.                      | wiring                                       |
|     | always low in VC mode.  | 2. Components inside the servo drive are          | 2 Ask for technical support                  |
|     |                         | damaged.                                          | 2. Ask for technical support.                |
|     | The servo drive reports | 1. The motor parameters in group F1 are           | 1. Set the motor parameters or perform       |
|     | overcurrent and         | set improperly.                                   | motor auto-tuning again.                     |
| 7   | overvoltage faults      | 2. The acceleration/deceleration time is          | 2. Set proper acceleration/deceleration      |
|     | frequently              | improper.                                         | time.                                        |
|     | incquentity.            | 3. The load fluctuates.                           | 3. Ask for technical support.                |
| 8   | Err17 is reported upon  | The soft startup contactor is not picked          | 1: Check whether the contactor cable is      |

| No. | Failure phenomena    | Reason | Solution                                  |
|-----|----------------------|--------|-------------------------------------------|
|     | power-on or running. | up.    | loose.                                    |
|     |                      |        | 2: Check whether the contactor is faulty. |
|     |                      |        | 3: Check whether 24 V power supply of     |
|     |                      |        | the contactor is faulty.                  |
|     |                      |        | 4: Ask for technical support.             |

## Appendix I Multi-pump model for injection moulding machines

#### 1. Servo oil pump and pump control solution

The multi-pump control is divided into two options: "multi-pump combining flow" and "multi-pump splitting flow".

**Multi-pump combining flow:** One set of servo drives is used as the master drive, the remaining servo drives work in parallel as slave drives and the system computer outputs a set of flow and pressure analog signals.

In the flow control state (feedback pressure is less than the command pressure) the master and slave drives can have the same speed.

In the pressure control state (feedback pressure is greater than or equal to the command pressure), the slave pump automatically stops working and is controlled by the master drive alone.

**Multi-pump splitting flow:** Multiple servo drives can operate in both multi-pump combining flow and multi-pump splitting flow (separate oil pressure PID control) modes, and the system computer outputs multiple flow and pressure analog signals.

#### Multi-pump combining flow structure diagram

A diagram of the multi-pump combining flow control structure is shown below.

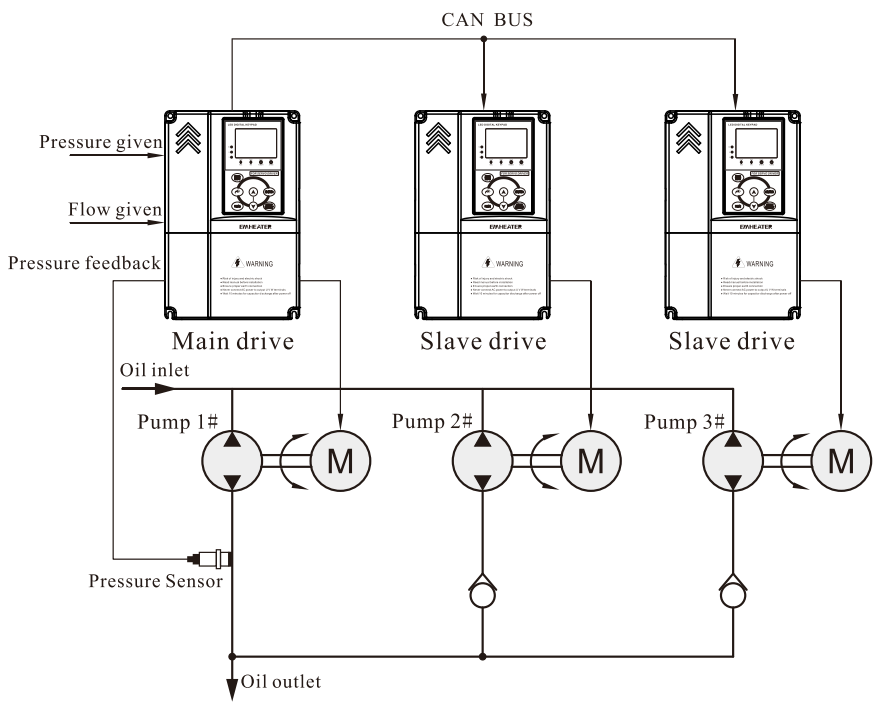

Diagram I-1 Multi-pump combining flow structure diagram

Note: For detailed wiring and CAN communication wiring, please refer to the "Wiring", and for function code adjustment, please refer to the "Function code setting".

The same motor speed can be guaranteed by communication.

#### Multi-pump splitting flow structure diagram

A diagram of the multi-pump splitting flow control structure is shown below.

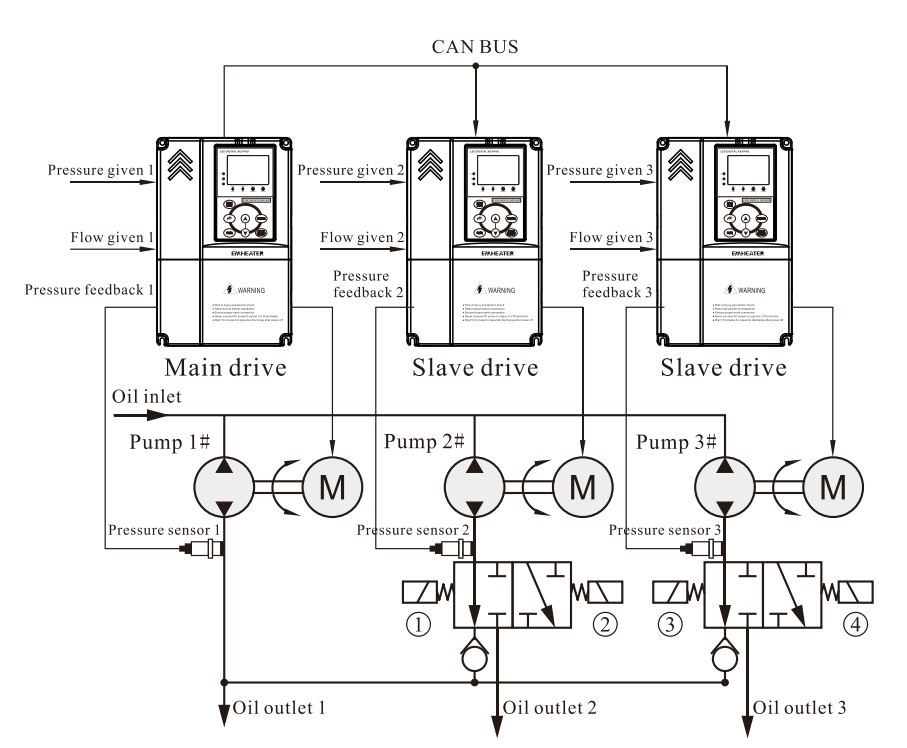

Diagram I-2 Multi-pump splitting flow structure diagram

Note: For detailed wiring and CAN communication wiring, please refer to the "Wiring", and for function code adjustment, please refer to the "Function code setting".

The same motor speed can be guaranteed by communication.

The state of the solenoid values (1), (2), (3) and (4) can be achieved separately the control of pump 2# combining flow and splitting flow, and pump 3# combining flow and splitting flow.

Pressure and flow commands and pressure feedback signals received from the drive are invalid during combining flow control.

CAN communication command is invalid during split follow control.

#### Multi-pump control mode description:

| U2 02 | CAN multi mun made 0 Multi pump mode | Multi pump mode 1 (Old mode) |                              |
|-------|--------------------------------------|------------------------------|------------------------------|
| H2-03 | CAN multi-pump mode                  | 1                            | Multi pump mode 2 (New mode) |

EM16 Supports two multi-pump modes:

Multi-pump mode 1: That is old mode and suitable for simple multi-pump control;

- Slave pump cannot be controlled when slave pump switching to master pump
- Multi-pump mode when 50#DI terminal is enabled
- Disconnect the 50# DI terminal of the slave pump and slave pump switching to the master pump

Multi-pump mode 2: That is new mode, in order to meet more complex multi-pump combining flow and splitting flow mode, supports up to 4 multi-pump splitting flow combinations control of two modes with different wiring and applications, details as follows.

a) Wiring

Wiring descreption for parallel pump operation.

#### Multi-pump combining flow:

In the case of multi-pump combining flow, the "slave alarm output" (function code set to "25") signal is connected to the system computer for alarm display.

Note: One-way valve leakage is larger and at the same time from the pump's internal leakage is smaller, it will cause the pressure control state from the pump oil circuit appear unexplained high pressure phenomenon, in order to release the high pressure state of this oil section, the following ways can be taken.

- Reducing the slave pump flow to a reasonable range.
- Reducing the upper torque setting of the slave drive to a reasonable range.
- The slave speed response curve is set according to the maximum leaking speed of the master pump to ensure automatic unloading from the slave drive at low speed holding pressure.
- For detailed function code setting, please refer to "Slave pump response to master pump function code setting".

#### Multi-pump combining flow:

The "slave alarm output" (function code set to "25") signal is connected to the system computer for alarm display.

In this control state, the pressure feedback signal 2 from the pressure sensor mounted on the slave pump circuit is received independently by the slave drive, so there is no unexplained high pressure phenomenon in the slave pump oil circuit under pressure control.

Communication connection:

The CAN BUS of all pumps are connected as shown in the diagram below.

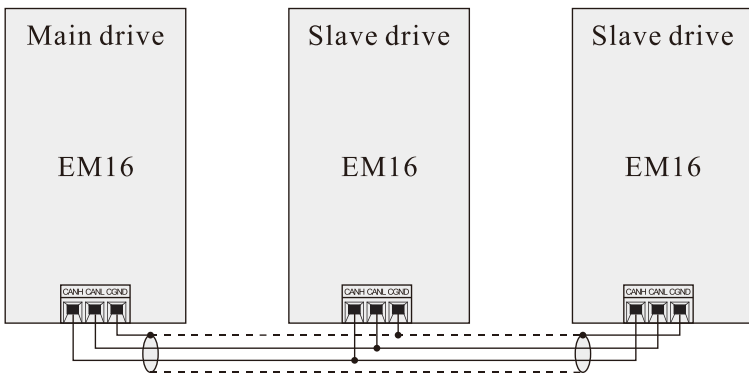

Diagram I-3 CAN bus connection diagram

Note: Please use a twisted shielded cable for the connection. The CANH and CANL signal terminals on all drive control boards are connected together and the ground terminal CGND is connected together by means of a shield.

Function setting for slave pumps to respond to master pump commands.

| Code  | Parameter Name                        | Default | Description               |  |  |
|-------|---------------------------------------|---------|---------------------------|--|--|
| H3-32 | Slave minimum input                   | 0.0%    |                           |  |  |
| H3-33 | Corresponding setting of slave        | 0.0%    |                           |  |  |
|       | minimum input                         |         |                           |  |  |
| H3-34 | Slave medium input                    | 0.0%    |                           |  |  |
| H3-35 | Corresponding setting of slave medium | 0.0%    | Slave pump driver setting |  |  |
|       | input                                 |         |                           |  |  |
| H3-36 | Slave maximum input                   | 100.0%  |                           |  |  |
| H3-37 | Corresponding setting of slave        | 100.0%  |                           |  |  |
|       | maximum input                         |         |                           |  |  |

Setting the H3-32~H3-37 function can realize the automatic unloading of the slave pump under the low speed holding pressure of the main pump to avoid the high pressure phenomenon of the slave pump, and ensure the linearity of the flow of the whole system.

Example:

Condition 1: If maximum holding pressure speed is 50rpm/min for the main pump and maximum speed is

2000rpm/min, maximum speed is 2000rpm/min for slave pump.

Condition 2: When holding pressure, only the main pump is engaged and the slave pumps are completely stopped.

Condition 3: To ensure the linearity of the flow, the main pump is 100rpm or more and the same speed for the slave and master pumps.

The above means that the slave pump stops working when the main pump is below 50rpm/min, and The running speed of the slave pump and the main pump is the same when the main pump is above 100rpm/min. The speed command of the main pump is 0%~100%, and the slave pump responds to the speed command of the main pump by setting the 3-point curve as follows:

(H3-32, H3-33)=(Input command from slave pump: 50rpm/min, Response command from slave pump: 0rmp/min) =(2.5%, 0.0%)

(H3-34,H3-35)= (Input command from slave pump: 100rpm/min, Response command from slave pump: 100rmp/min) =(5.0%, 5.0%)

(H3-36,H3-37)= (Input command from slave pump: 2000rpm/min, Response command from slave pump:2000rmp/min) =(100%,100%)

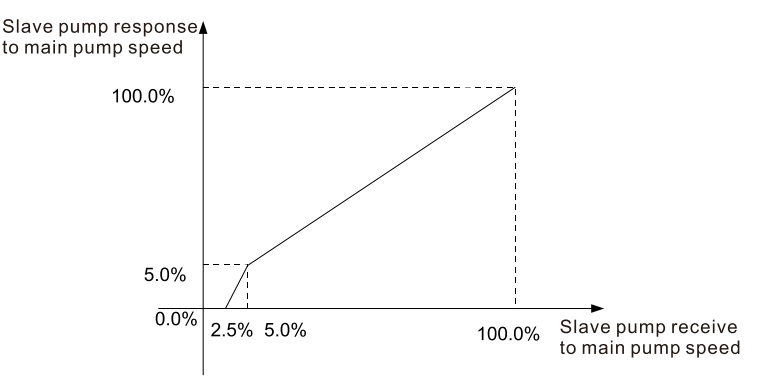

Diagram I-4 Slave pump response to main pump speed command diagram

Note: The slave pump response to the main pump speed command is set exactly the same for two multi-pump modes. Main drive setting

Multi-pump mode 1(H2-03=0):

All drives must enable the 50# multi-pump control enable DI terminal.

| Code  | Code Parameter Name              |    | Description                  |
|-------|----------------------------------|----|------------------------------|
| H2-01 | CAN communication address        | 1  |                              |
| H2-03 | Multi pump mode 1                | 0  |                              |
| P4-** | Multi pump control enable        | 50 | DI5 and COM shorted directly |
| P5-02 | Relay(T/H2-T/C2)output selection | 25 | Slave alarm output (NO)      |

Multi-pump 2(H2-03=1):

Function code setting: The drive at address 1 is the absolute main pump and cannot be a slave pump. Up to 4 combinations of splitting flow control can be set as follows:

| Code  | Parameter Name                          | Default | Description                                                                                          |
|-------|-----------------------------------------|---------|----------------------------------------------------------------------------------------------------|
| P4-** | Slave pump address selection terminal 1 | 53      | In the case of multi-pump splitting                                                                  |
| P4-** | Slave pump address selection terminal 2 | 54      | flow, for setting the main pump to<br>select which slave pumps are to be<br>combining flow together. |
| P5-02 | Relay (TA2-TC2) function selection      | 25      | Slave pump alarm (NO)                                                                                |
| H2-01 | CAN local address                       | 1       |                                                                                                    |
| H2-03 | Multi pump mode 2                       | 1       |                                                                                                    |

| H2-04 | CAN slave address 1 | 0 | Through input terminals 53 and 54, 4 |
|-------|---------------------|---|--------------------------------------|
| H2-05 | CAN slave address 2 | 0 | kinds of combined splitting flow and |
| H2-06 | CAN slave address 3 | 0 | combining flow control of slave      |
| H2-07 | CAN slave address 4 | 0 | pumps can be realized.               |

Slave pump address DI input selection:

| 54#DI input | 53#DI input | CAN slave drive address selection |
|-------------|-------------|-----------------------------------|
| 0           | 0           | H2-04: CAN slave address 1        |
| 0           | 1           | H2-05: CAN slave address 2        |
| 1           | 0           | H2-06: CAN slave address 3        |
| 1           | 1           | H2-07: CAN slave address 4        |

Instructions for setting slave pump address:

The screen for setting the LED function code from the pump address is shown below:

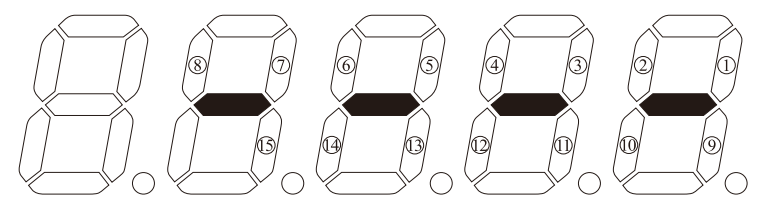

Diagram I-5 Initial diagram of slave pump address setting

The number in the digital tube indicates the corresponding slave pump address.

The digital tube corresponding to the number is ON that the slave pump with that numbered address is enabled to participate in control.

A total of 15 slave pump address settings are supported.

For example, for the 1# main pump, H2-04 sets the slave pump address as shown below, means that 1# is the main pump and works in combining flow with the 2#, 3# and 4# slave pumps.

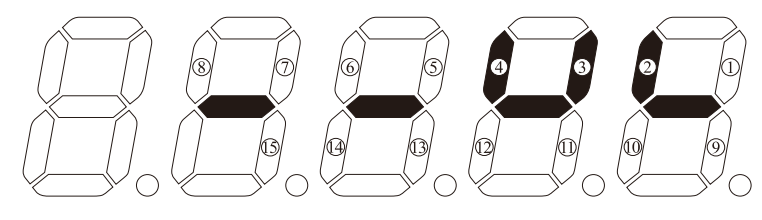

Diagram I-6 Slave pump address setting

Instructions for operating the keys from the slave pump address:

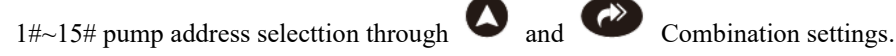

Slave drive setting

Multi-pump 1(H2-03=0):

The following shows the slave drive function code settings. Other function codes are set according to the general method for servo oil pumps.

| Code  | Parameter Name    | Default | Description                               |
|-------|-------------------|---------|-------------------------------------------|
| H2-01 | CAN local address | >1      | Slave drive                               |
| P4-** | Multi pump enable | 50      | Slave pump or switch to main pump control |

To switch from the slave pump to the main pump, disconnect the 50# DI terminal from the slave pump Multi-pump 2(H2-03=1)

The following shows the slave drive function code settings. Other function codes are set according to the general method for servo oil pumps.

| Code  | Parameter Name                          | Default | Description                                                                                                    |
|-------|-----------------------------------------|---------|----------------------------------------------------------------------------------------------------|
| H2-01 | CAN local address                       | > 1     | Slave drive                                                                                                    |
| P4-** | Slave pump address selection terminal 1 | 53      | When the slave pump acts as the                                                                                             |
| P4-** | Slave pump address selection terminal 2 | 54      | master pump, terminal triggering is<br>required. Refer to "main pump drive<br>settings" for slave pump address<br>settings. |

Instructions for multi-pump combining and splitting flow control applications

Multi-pump 1(H2-03=0):

For example: The injection moulding machine oil pump system has a total of 3 pumps with addresses set to 1#, 2# and 3#, because of the multi-pump mode 1 slave pump without slave pump, there are the following 2 combinations.

Combination 1: 3 pumps combining flow.

Combination 2: 2+1 combined splitting flow control, 1# main pump with 2# slave pump, 3# pump switched to work as main pump

The following are wiring and setting instructions for the above two combinations:

1) Combination 1: 3 pumps combining flow:

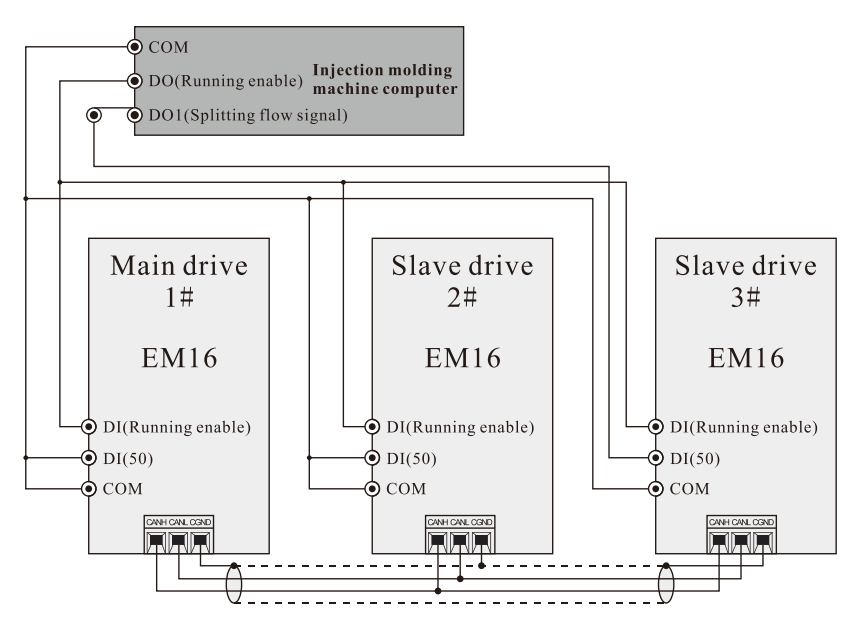

Diagram I-7 3 pumps combining flow

Wiring instructions:

Because 1# main pump has always been the master pump, 2# main pump has always been the slave pump, 50# DI terminal directly shorted.

3# salve pump will switch to main pump in the second combination, and need for external signal switching, so the upper computer to give a closing signal to 50# DI terminal of 3# slave pump closed to deal with multi-pump combining flow state.

2) Combination 2: 2+1 combined splitting flow control, 1# main pump work with 2# slave pump, 3# pump switched to work as main pump:

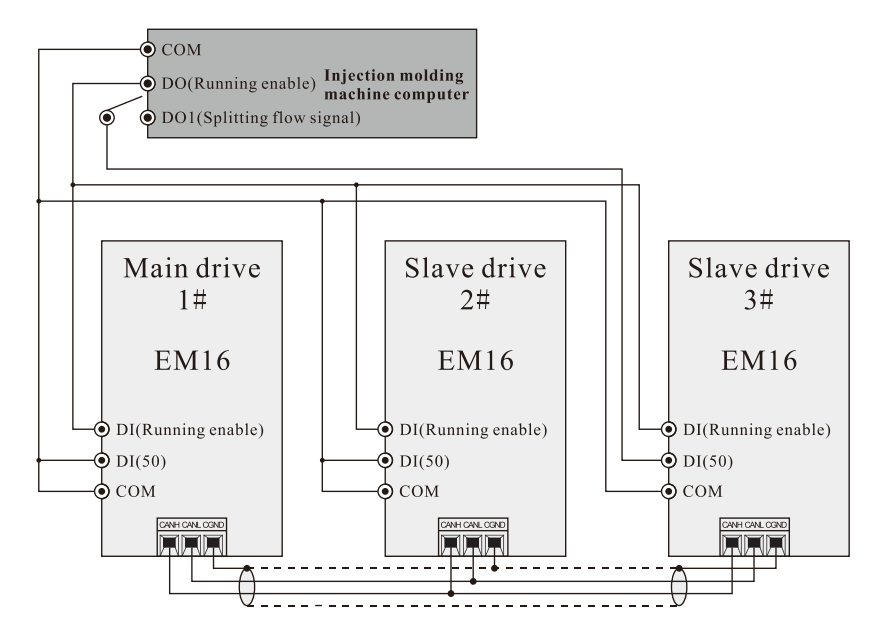

Diagram I-8 2+1 combined splitting flow control

1# main pump work with 2# slave pump, 3# pump switch to main pump works.

Switching of 3# slave pump as main pump is achieved by disconnecting the 50# DI terminal of 3# slave pump. Other situations are analogized in turn.

Multi-pump mode 2(H2-03=1):

For example: The injection moulding machine oil pump drive system has a total of 4 oil pumps with addresses 1#, 2#, 3# and 4#, with the following combinations of actions:

Combination 1: 4 pump combining flow.

Combination 2: 2+2 combined splitting flow control, 1# pump as main pump work with 2# slave pump, 3# pump as main pump work with 4# slave pump.

Combination 3: 3+1 combined splitting flow control, 1# pump as main pump work with 3# and 4# pump, 2# slave pump switch to main pump works.

The following are wiring and setting instructions for the above three combinations:

4 pumps with CAN communication address H2-01 respectively set to: 1#, 2#, 3# and 4#, all three combinations control the address of the main pump set to 1#.

2) Combination 1: 4 pump combining flow:

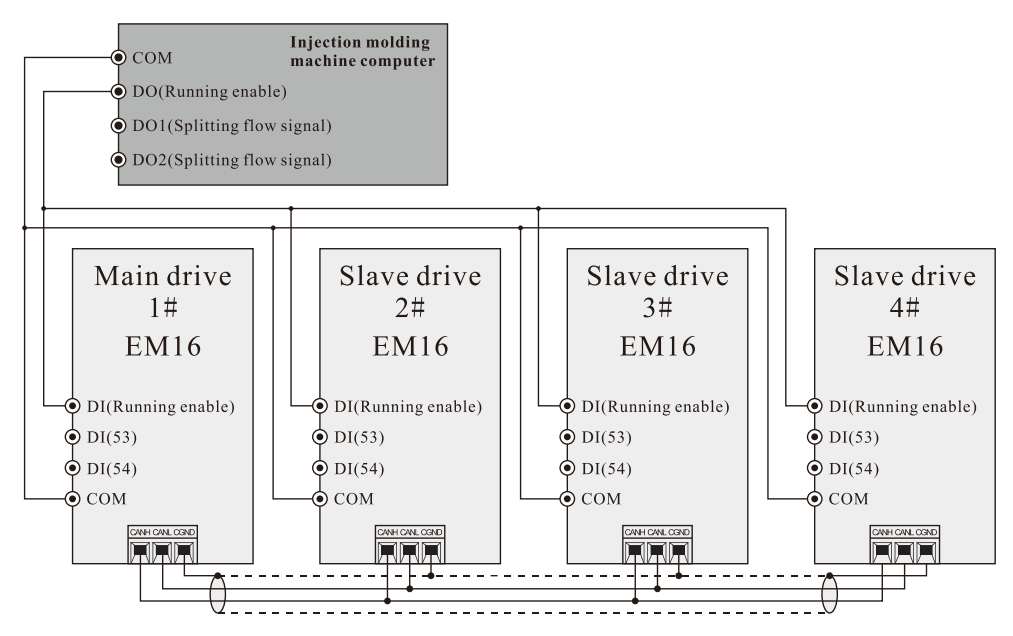

Diagram I-9 4 pump combining flow control

#### Wiring instructions:

In the case of combining flow only, the wiring is very simple, just need to connect all CAN and run enable DI terminal wires, etc.

Function code setting:

1# pump as main pump, slave pump have 2#, 3#, 4# in this action, and the corresponding slave pump address function code is H2-04 and the function codes set the values as shown below:

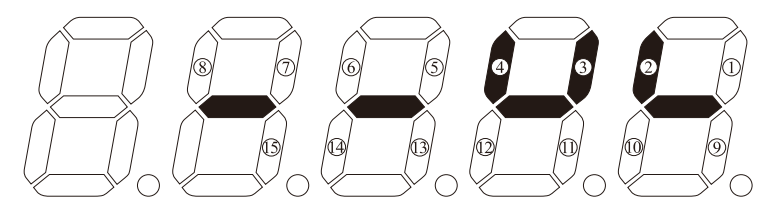

Diagram I-10 slave pump address function code setting

3) Combination 2: 2+2 combined splitting flow control, 1# pump as main pump work with 2# slave pump, 3# pump as main pump work with 4# slave pump.

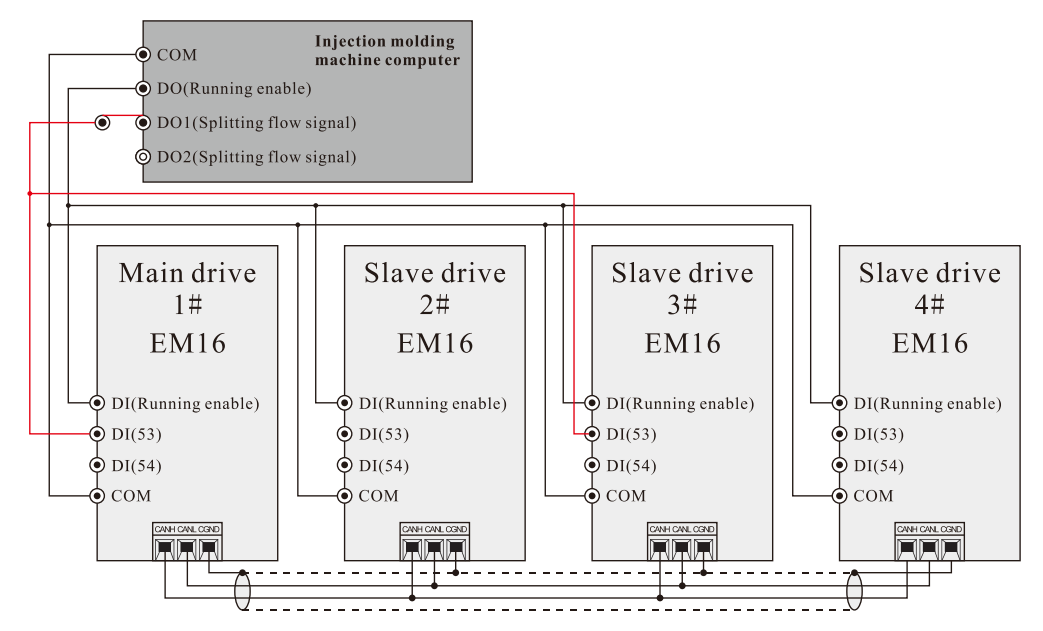

Diagram I-11 2+2 combined splitting flow control

#### Wiring instructions:

The upper computer provides a splitting flow signal to the drive 53# DI terminal of the main pump, the main pump uses this 53# DI signal to identify the slave pump address, while the slave pump uses this 53# DI signal to switch to the main pump and identify the slave pump address.

Function code setting:

The combination has 1# and 3# two main pumps, and the slave pumps have been changed and the slave pump address have to be set. The slave pump of 1# main pump is 2# and the H2-05 slave pump address is set as follows:

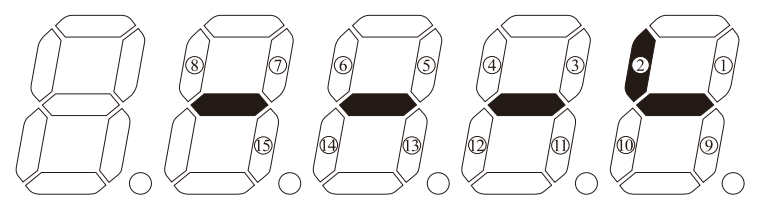

Diagram I-12 H2-05 Slave pump address setting

The slave pump of 3# main pump is 4# and the H2-05 slave pump address is set as follows:

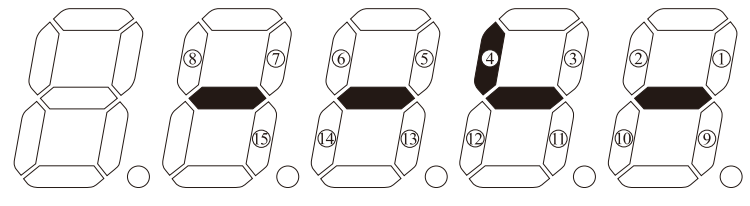

Diagram I-13 H2-05 Slave pump address setting

4) Combination 3: 3+1 combined splitting flow control, 1# pump as main pump work with 3# and 4# pump, 2# slave pump switch to main pump works.

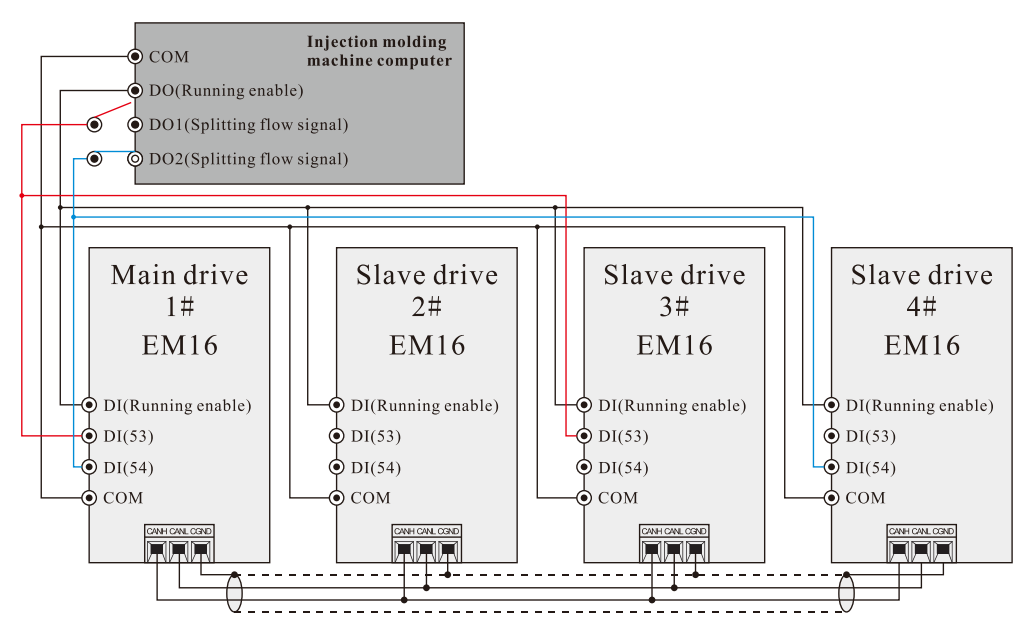

Diagram I-14 3+13+1 combined splitting flow control

Wiring instructions:

The upper computer provides a splitting flow signal to the drive 54# DI terminal of the main pump, the main pump uses this 54# DI signal to identify the slave pump address, while the slave pump uses this 54# DI signal to switch to the main pump and identify the slave pump address.

The 53#DI terminal signal of the combination 2 is disconnected

Function code setting:

The combination has 1# and 4# two main pumps, and the slave pumps have been changed, so the slave pump address have to be set. The slave pumps of 1# main pump are 2# and 3#, the H2-06 slave pump address is set as follows:

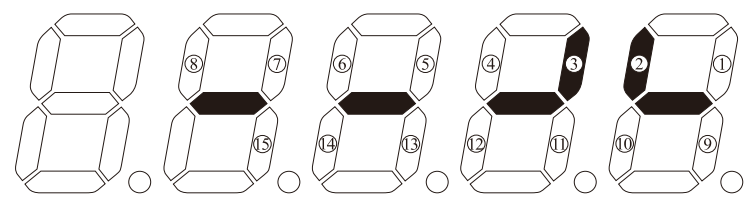

Diagram I-15 H2-06 Slave pump address setting

4# slave pump switch to main pump work without slave pump, so H2-06 need not to be set.

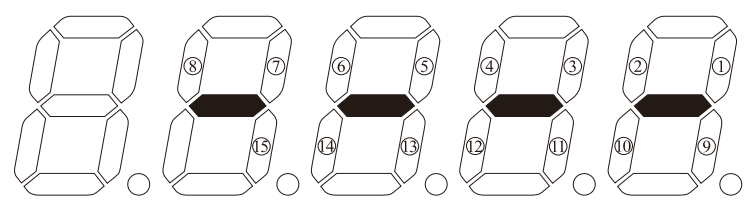

Diagram I-16 H2-06 Slave pump address setting

Fault alarm description

The following are descriptions of fault alarms specific to multi-pump control..

| Fault name             | Display | Troubleshooting                                                                                                    | Solution                                                                                                    |
|------------------------|---------|----------------------------------------------------------------------------------------------------|----------------------------------------------------------------------------------------------------|
| Slave fault<br>warning | Err47-1 | <ol> <li>Check if the slave drive is faulty</li> <li>Check if the CAN communication line<br/>is wrong</li> <li>Control board failure</li> </ol> | <ol> <li>Exclude slave faults</li> <li>Exclude the connection error</li> <li>Replace the control board</li> </ol> |
| CAN address            | Err48-1 | 1. Check if more than one drive has                                                                                                    | 1. Exclude drive faults                                                                                           |

| conflict | failed.                                | 2. Exclude the connection error |
|----------|----------------------------------------|---------------------------------|
|          | 2. Check if the CAN communication line | 3. Replace the control board    |
|          | is wrong                               |                                 |
|          | 3. Control board failure               |                                 |

## Appendix II Debugging instructions for single pumps

#### 1. System schematic diagram

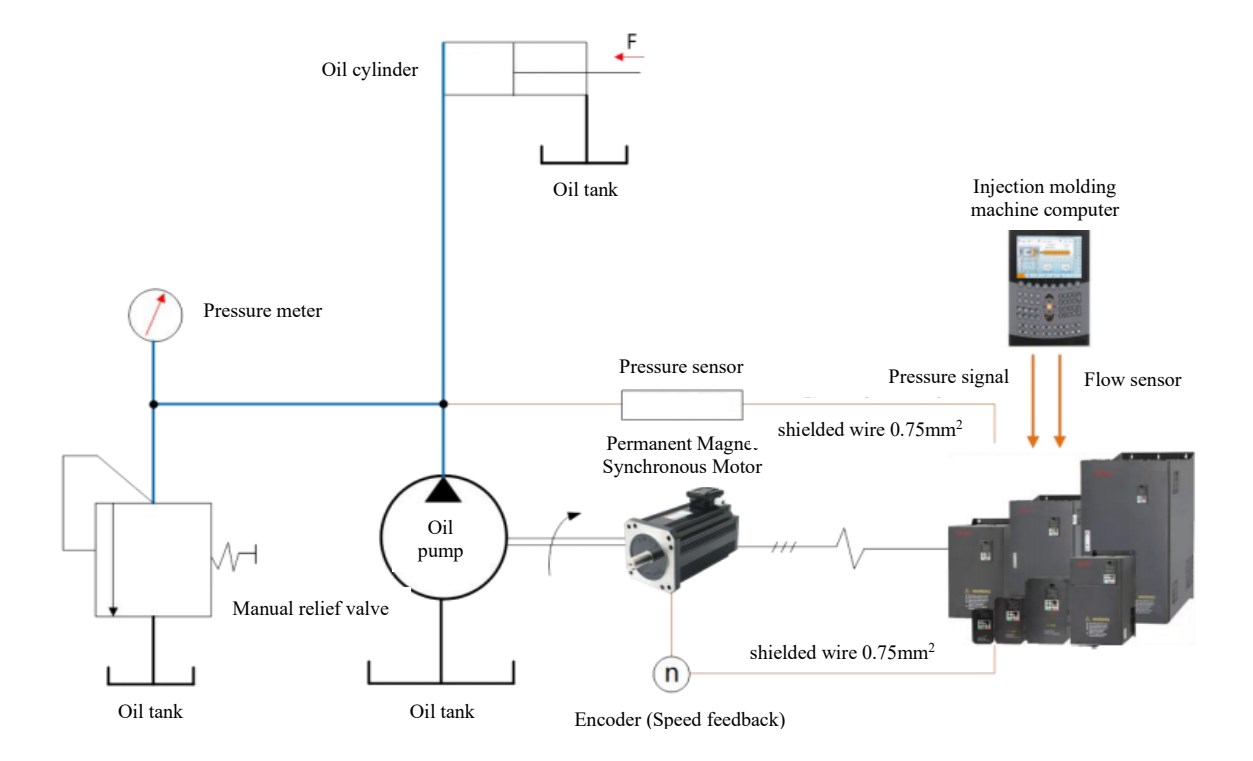

#### 2. Control wiring diagram

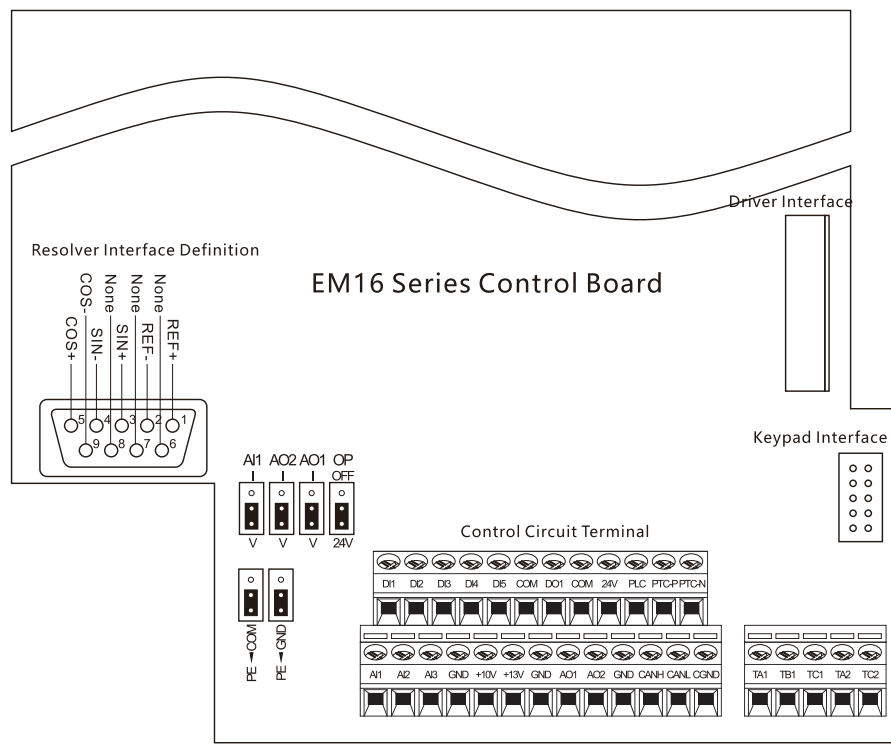

| Terminal<br>Symbol | Terminal Name                     | Description of the<br>corresponding<br>external equipment | Note                  |
|--------------------|-----------------------------------|-----------------------------------------------------------|-----------------------|
| +13V               | Pressure sensor power supply      | Pressure sensor                                           | Company for the sta   |
| AI3                | 0-10V Pressure feedback           | feedback                                                  | Sensor leedback       |
| AI1                | 0-10V Pressure given              | Dressure sizes                                            | Swastom airran        |
| GND                | AI common                         | Pressure given                                            | Syestem given         |
| AI2                | 0-10V Flow given                  | F1                                                        |                       |
| GND                | AI common                         | Flow given                                                |                       |
| REF+               | Excitation signal +(Red&White)    |                                                           |                       |
| REF-               | Excitation signal -(Yellow&White) |                                                           |                       |
| SIN+               | Sine input + (Yellow)             | Matan                                                     | Colours correspond to |
| SIN-               | Sine input – (Blue)               | Motor resolver                                            | Tamagawa encoders     |
| COS+               | Cosine input + (Red)              |                                                           |                       |
| COS-               | Cosine input – (Black)            |                                                           |                       |
| DI1-COM            | Digital input                     | Start signal terminal                                     |                       |
| DTC D/DTC N        | Motor temperature overheating     | Motor temperature                                         | DT120/150             |
| PTC-P/PTC-N        | protection PTC sensor             | interface                                                 | P1130/150             |

### 3. Wiring instructions

#### 4. Debugging instructions

Please follow the steps below for auto tuning of the drive:

| Code  | Parameter Name        | Functional description               | Note                  |
|-------|-----------------------|--------------------------------------|-----------------------|
| P1-01 | Rated motor power     |                                      |                       |
| P1-02 | Rated motor voltage   |                                      |                       |
| P1-03 | Rated motor current   | Set according to the motor nameplate |                       |
| P1-04 | Rated motor frequency |                                      |                       |
| P1-05 | Rated motor speed     |                                      | Ensure correct input, |
|       |                       | 0: No action                         | otherwise the system  |
|       |                       | 1: Static auto-tuning                | may not run properly  |
|       |                       | 2: Dynamic auto-tuning without load, |                       |
| P1-16 | Auto tuning selection | reverse high speed rotation          |                       |
|       |                       | 3: Static auto-tuning with load      |                       |
|       |                       | 5: Dynamic auto-tuning without load, |                       |
|       |                       | forward high speed rotation          |                       |

#### Auto tuning is as below:

1. If the load can not be disconnected, please static auto tuning first, and set P0-05 to 0.50Hz after auto tuning is completed, press "RUN" to run the drive to check if the motor is forward running: if it is forward running, please operate reverse auto tuning. If it is reverse running, please swap the position of any two of the U, V and W wires on the output of the drive before operating the reverse auto tuning.

2. If the load can be disconnected, please forward dynamic auto tuning first, and check whether the motor is forward running at high speed during dynamic auto tuning process: If it is forward running, please operate forward auto tuning. If it is reverse running, please stop auto tuning first, and then swap the position of any two of the U, V and W wires on the output of the drive before operating the forward auto tuning.

#### AI analogue zero drift auto correction

**Auto correction:** H3-20=1, press "RUN" to zero drift auto correction, and after zero drift auto correction is completed, The value of the HI zero drift auto correction parameter H3-20 will automatically revert to "0".

**Manual correction:** When the drive is not enabled, the value of U1-04 (Corresponding to AI1), U1-05(Corresponding to AI2), U0-06(Corresponding to AI3), please write the maximum values of the 3 parameters viewed plus 10mV into the function codes P4-18, P4-23 and P4-28 respectively.

| Code  | Parameter Name                                | <b>Functional description</b> | Note                      |
|-------|-----------------------------------------------|-------------------------------|---------------------------|
| P4-18 | AI1 minimum input                             | Factory default is 0.02V      |                           |
| P4-19 | Corresponding setting of AI1<br>minimum input | Factory default is 0.0%       |                           |
| P4-20 | AI1 maximum input                             | Factory default is 10.00V     | Correct pressure given    |
| P4-21 | Corresponding setting of AI1<br>maximum input | Factory default is 100.0%     |                           |
| P4-23 | AI1 filter time                               | Factory default is 0.02V      |                           |
| P4-24 | AI2 minimum input                             | Factory default is 0.0%       |                           |
| P4-25 | Corresponding setting of AI2<br>minimum input | Factory default is 10.00V     | Correct flow given        |
| P4-26 | AI2 maximum input                             | Factory default is 100.0%     |                           |
| P4-28 | Corresponding setting of AI2<br>maximum input | Factory default is 0.02V      |                           |
| P4-29 | AI2 filter time                               | Factory default is 0.0%       |                           |
| P4-30 | AI3 minimum input                             | Factory default is 10.00V     | Correct pressure feedback |
| P4-31 | Corresponding setting of AI3<br>minimum input | Factory default is 100.0%     |                           |

Adjust the pressure feedback, flow feedback and pressure sensor analog parameters in manual correction.

#### 5. Adjust oil pump and system parameters

Set H3-00 to 2 to put the drive in pressure control mode 2 (analog channel given).

| Code   | Parameter Name                      | Functional description                                                                                                    | Note                           |
|--------|-------------------------------------|----------------------------------------------------------------------------------------------------|--------------------------------|
| Н3-00  | Hydraulic control mode              | 0: Non-hydraulic control mode<br>1: Hydraulic control mode 1 (CAN<br>setting)<br>2: Hydraulic control mode 2 (AI<br>setting)<br>3: CAN hydraulic control mode | The common mode is H3-00=2     |
|        |                                     | (for special use)                                                                                                    |                                |
| H3-01  | Maximum rotational speed            | Factory default is 2000                                                                                                    |                                |
| H2 02  | System hydraulic pressure           | Factory default is 175                                                                                                    | Maximum set pressure for       |
| 115-02 |                                     |                                                                                                    | hydraulic equipment systems    |
| H3-03  | Maximum hydraulic pressure          | Factory default is 250                                                                                                    | Set according to the maximum   |
| 115 05 |                                     |                                                                                                    | range of the sensor            |
| H3_05  | Hydraulic pressure control Kn1      | ol Kp1 Factory default is 210.00                                                                                                    | Adjust this parameter if the   |
| 115-05 | H3-05 Hydraune pressure control Kp1 |                                                                                                    | pressure exceeds the set value |
| H3-06  | Hydraulic pressure control Ti1      | Factory default is 0.100S                                                                                                    |                                |
| H3-07  | Hydraulic pressure control Td1      | Factory default is 0.000ms                                                                                                    |                                |
| H3-08  | Maximum reverse rotational          | Factory default is 20%                                                                                                    | Maximum speed of reverse       |

| Code   | Parameter Name   | Functional description                   | Note                               |
|--------|------------------|------------------------------------------|------------------------------------|
|        | speed            |                                          | unloading                          |
|        |                  |                                          | Due to the internal leakage of     |
|        |                  |                                          | the oil pump, when the system is   |
| H3-09  | Minimum flow     | Factory default is 0.5%                  | not given pressure and flow        |
|        | Minimum pressure | Factory default is 0.5kg/cm <sup>2</sup> | commands, the hydraulic oil in     |
|        |                  |                                          | the oil circuit can flow           |
|        |                  |                                          | backwards into the tank causing    |
|        |                  |                                          | air to enter the circuit causing   |
| H3-10  |                  |                                          | noise and instability in the       |
| 112 10 |                  |                                          | system, so it is necessary to give |
|        |                  |                                          | a certain minimum pressure and     |
|        |                  |                                          | minimum flow.                      |

If the value of Kp is more bigger, the value of Ti is more smaller, the value of Td is more bigger, so the response is more faster. But the response too fast will easy to cause system running oscillation and unstable.

If the value of Kp is more smaller, the value of Ti is more bigger, the value of Td is more smaller, so the response is more slower. But the response too slow will easy to cause reduced efficiency and unstable production of products.

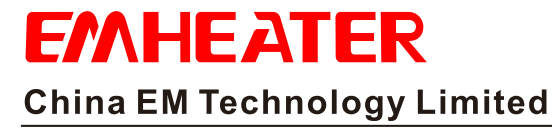

Address:No.80, Baomin 2 road, Xixiang, Bao'an District, Shenzhen, ChinaPhone:86-0755-29985851Fax:86-0755-29970305Zip code:518101Website:Http://www.emheater.com